# Labworks eLIMS v.7.0

**Installation Guide** 

Last Updated:

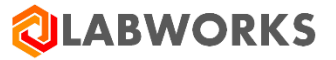

April 30, 2021

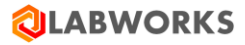

# **REVISION HISTORY**

| DATE       | <b>REVISION #</b> | Сомментя                                                                                                    |
|------------|-------------------|----------------------------------------------------------------------------------------------------|
| 03/14/2018 | 6.8.0.8.1         | Initial revision                                                                                                    |
| 04/27/2018 | 6.8.0.8.2         | The section "8.5 Unknown issues" was supplemented with the instruction how to turn on the most detailed level of logging.                                                                                                    |
| 05/03/2018 | 6.8.0.8.3         | Minor changes in wordings of the section "5. Common steps after installation".                                                                                                    |
| 07/31/2018 | 6.8.0.8.4         | The section "5. Common steps after installation" was renamed to<br>"Labworks eLIMS configuration". The "General configuration" and "Web<br>application configuration" sections have been added to the "Labworks<br>eLIMS configuration" chapter. The "Database collations" and "Reports"<br>items have been moved to the "General configuration" section.<br>The "Role Management", "User Roles", "Group roles", "Sessions" items<br>have been added to the "Web application configuration" section. |
|            |                   | A new prerequisite has been added to the Getting Started section: Installed<br>Crystal Report Application Server.                                                                                                    |
| 08/01/2018 | 6.8.0.8.5         | All references to the 6.8.8 release version have been changed to 6.8.0.8 due to an errata in the version name.                                                                                                    |
| 08/10/2018 | 6.8.0.8.6         | Recommended database version has been added to the Labworks eLIMS installation requirements.                                                                                                    |
| 08/11/2018 | 6.8.5.0.1         | The "Service Diagnostics" item has been added to the "Web application configuration" section.                                                                                                    |
| 09/20/2018 | 6.8.5.0.2         | The "Recommended web and mobile browsers" item has been added to the<br>"Software requirements" section.<br>One more path to error logs (C:\ProgramData\Labworks<br>LLC\LWeLIMSReporting\Logs\) has been added to the Unknown issues<br>subsection of the Troubleshooting section.<br>The "Recommended database version" section has been updated.                                                                                                    |
| 09/24/2018 | 6.8.5.0.3         | The prerequisite item "Installed Crystal Report Application Server" has been replaced with a new section "Crystal Report Runtime Library".                                                                                                    |
| 12/19/2018 | 6.8.5.5.0         | Added the minimal required build version of Labworks eLIMS services to prerequisites.                                                                                                    |
| 12/20/2018 | 6.8.5.5.1         | The previous product version was changed from 6.8.5.5 to 6.8.5.0.                                                                                                    |
| 01/24/2019 | 6.8.5.5.2         | Added the "Automatic sample validation" item to the "General configuration" section.                                                                                                    |

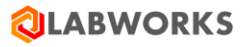

| 01/25/2019 | 6.8.5.5.3   | Added the "Military time format" item to the "General configuration" section.                                                                                                    |
|------------|-------------|----------------------------------------------------------------------------------------------------|
| 03/28/2019 | 6.8.5.2.0   | Updated the installation paths.                                                                                                    |
| 04/24/2019 | 6.8.5.4.0   | Removed Crystal Report installation section.                                                                                                    |
| 06/28/2019 | 6.8.5.5.0   | Added Mobile Application Configuration section.                                                                                                    |
| 09/05/2019 | 6.8.5.8.0   | Added "Maximum of reported samples", "Checksum violations", and "Calculations" sections. Updated Troubleshooting section.                                                                                                    |
| 09/30/2019 | 6.8.5.8.1   | Added "Dashboard Refresh Interval" section.                                                                                                    |
| 03/10/2020 | 6.9.1.1.1   | Added more configuration and upgrade information                                                                                                    |
| 04/08/2020 | 6.9.1.2.1   | Added "System Manager settings" section.                                                                                                    |
| 05/15/2020 | 6.10.1.1.1  | Added Setup permissions step to the section Open LABWORKS eLIMS in a browser.                                                                                                    |
| 07/25/2020 | 6.10.1.13.1 | Added FIPS Compliant Installation step to the Labworks eLIMS Installation section. Troubleshooting section was updated.                                                                                                    |
| 12/14/2020 | 7.0.0.102.1 | Recommended web and mobile browsers were updated.<br>Calculations configuration steps were enhanced.<br>SQL scripts installation step was updated by a note about removing some<br>existed dashboards and Explorer custom views created before 7.0 eLIMS<br>version.<br>Troubleshooting section was updated. |
| 04/21/2021 | 7.0.0.191.1 | Added the "Labworks eLIMS Remote Installation" section.                                                                                                    |
| 04/21/2021 | 7.0.0.191.1 | Added the "Create samples" subsection to the "Labworks eLIMS configuration -> Mobile application configuration -> Collection Views" section.                                                                                                    |

# **CONTENTS**

| Re | vision I   | HISTORY                                                                 | 2  |
|----|------------|-------------------------------------------------------------------------|----|
| Со | NTENTS     |                                                                         | 4  |
| 1  | OVE        | RVIEW                                                                   | 6  |
|    | 1.1        | Document Purpose                                                        | 6  |
| 2  | GETT       | ING STARTED                                                             | 7  |
| 3  | PRER       | REQUISITES CHECK                                                        | 9  |
|    | 3.1        | LABWORKS services availability                                          | 9  |
|    | 3.2        | IIS and .NET availability                                               | 9  |
|    | 3.3        | Database permissions                                                    | 15 |
|    | 3.4        | Upgrade order                                                           | 15 |
| 4  | LABV       | VORKS ELIMS INSTALLATION                                                | 16 |
|    | 4.1        | LABWORKS Update Tool                                                    | 16 |
|    | 4.2        | SQL scripts                                                             | 21 |
|    | 4.3        | Labworks eLIMS files                                                    | 22 |
|    | 4.4        | "URL Rewrite" IIS extension                                             | 24 |
|    | 4.5        | Gateway Administrator (Oracle only)                                     | 24 |
|    | 4.6        | Labworks eLIMS configuration                                            | 25 |
|    | 4.7        | Set up SSL                                                              | 26 |
|    | 4.8        | Open Labworks eLIMS in a browser                                        | 34 |
| 5  | LABV       | vorks eLIMS Remote Installation                                         | 40 |
|    | 5.1        | Open ports in the firewall application                                  | 40 |
|    | 5.2        | Configure MS SQL server for remote connections                          | 43 |
|    | 5.3        | Share LWDATA, LWEXE directories                                         | 44 |
|    | 5.4        | Configure group policy                                                  | 46 |
|    | 5.5        | Configure Data File and License Paths in Labworks Gateway Administrator | 48 |
|    | 5.6        | Configure eLIMS Data Service                                            | 49 |
|    | 5.7        | Configure the ApplicationSpec.xml file                                  | 50 |
|    | 5.8        | Configure the Web.config file                                           | 51 |
| 6  | LABV       | vorks eLIMS configuration                                               | 53 |
|    | 5.1        | General configuration                                                   | 53 |
|    | 6.1.1      | Displayed samples period                                                | 53 |
|    | 6.1.2      | 2 Time zone settings                                                    | 54 |
|    | 6.1.3      | 3 Military time format                                                  | 54 |
|    | 6.1.4      | 4 Maximum of reported samples                                           | 55 |
|    | 6.1.5      | 5 Checksum violations                                                   | 56 |
|    | 6.1.6      | 5 Dashboard refresh interval                                            | 57 |
|    | 6.1.2      | 7 Restart IIS after adding new database                                 | 58 |
|    | 6.1.8      | 8 Database collations                                                   | 59 |
|    | 6.1.9      | 9 Database migrations                                                   | 59 |
|    | <b>C</b> 1 | 10 – System Manager settings                                            | 60 |

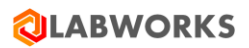

| 6                                                           | .1.11                                                             | Reports                                                                                                    | 61                                                       |
|-------------------------------------------------------------|-------------------------------------------------------------------|----------------------------------------------------------------------------------------------------|----------------------------------------------------------|
| 6                                                           | .1.12                                                             | Calculations                                                                                                    | 61                                                       |
| 6                                                           | .1.13                                                             | FIPS Compliant Installation                                                                                                    | 66                                                       |
| 6.2                                                         | Web                                                               | application configuration                                                                                                    | 68                                                       |
| 6                                                           | .2.1                                                              | Role Management                                                                                                    | 68                                                       |
| 6                                                           | .2.2                                                              | User Roles                                                                                                    | 69                                                       |
| 6                                                           | .2.3                                                              | Group Roles                                                                                                    | 70                                                       |
| 6                                                           | .2.4                                                              | Sessions                                                                                                    | 71                                                       |
| 6                                                           | .2.5                                                              | Service Diagnostics                                                                                                    | 72                                                       |
| 6.3                                                         | Mob                                                               | ile application configuration                                                                                                    | 73                                                       |
| 6                                                           | .3.1                                                              | Collection Views                                                                                                    | 73                                                       |
| 7 C                                                         |                                                                   | ïLE                                                                                                    | 80                                                       |
| 8 К                                                         | NOWN IS                                                           | SUES                                                                                                    | 81                                                       |
| 9 T                                                         |                                                                   |                                                                                                    | 82                                                       |
|                                                             | NOODLLJ                                                           |                                                                                                    | 02                                                       |
| 9.1                                                         | You                                                               | received an error message during installation                                                                                                    | 82                                                       |
| 9.1<br>9.2                                                  | You<br>You<br>You                                                 | received an error message during installation<br>received an error message while applying the service pack or sql scripts                                                                                                    | 82<br>82                                                 |
| 9.1<br>9.2<br>9.3                                           | You<br>You<br>You<br>The                                          | received an error message during installation<br>received an error message while applying the service pack or sql scripts<br>license updates are not applied                                                                                                    | 82<br>82<br>82                                           |
| 9.1<br>9.2<br>9.3<br>9.4                                    | You<br>You<br>The<br>You                                          | received an error message during installation<br>received an error message while applying the service pack or sql scripts<br>license updates are not applied<br>cannot log in as the super admin                                                                                            | 82<br>82<br>82<br>82<br>82                               |
| 9.1<br>9.2<br>9.3<br>9.4<br>9.5                             | You<br>You<br>The<br>You<br>Slow                                  | received an error message during installation<br>received an error message while applying the service pack or sql scripts<br>license updates are not applied<br>cannot log in as the super admin                                                                                            | 82<br>82<br>82<br>82<br>82<br>82                         |
| 9.1<br>9.2<br>9.3<br>9.4<br>9.5<br>9.6                      | You<br>You<br>The<br>You<br>Slow<br>Inter                         | received an error message during installation<br>received an error message while applying the service pack or sql scripts<br>license updates are not applied<br>cannot log in as the super admin<br>performance issues<br>rnet Explorer issues                                              | 82<br>82<br>82<br>82<br>82<br>82<br>83                   |
| 9.1<br>9.2<br>9.3<br>9.4<br>9.5<br>9.6<br>9.7               | You<br>You<br>The<br>You<br>Slow<br>Inter<br>No s                 | received an error message during installation<br>received an error message while applying the service pack or sql scripts<br>license updates are not applied<br>cannot log in as the super admin<br>performance issues<br>net Explorer issues<br>eats available issue                       | 82<br>82<br>82<br>82<br>82<br>82<br>83<br>83             |
| 9.1<br>9.2<br>9.3<br>9.4<br>9.5<br>9.6<br>9.7<br>9.8        | You<br>You<br>The<br>You<br>Slow<br>Inter<br>No s<br>BarT         | received an error message during installation<br>received an error message while applying the service pack or sql scripts<br>license updates are not applied<br>cannot log in as the super admin<br>performance issues<br>rnet Explorer issues<br>eats available issue                      | 82<br>82<br>82<br>82<br>82<br>83<br>83<br>84             |
| 9.1<br>9.2<br>9.3<br>9.4<br>9.5<br>9.6<br>9.7<br>9.8<br>9.9 | You<br>You<br>The<br>You<br>Slow<br>Inter<br>No s<br>BarT<br>Unkr | received an error message during installation<br>received an error message while applying the service pack or sql scripts<br>license updates are not applied<br>cannot log in as the super admin<br>performance issues<br>net Explorer issues<br>eats available issue<br>ender labels issue | 82<br>82<br>82<br>82<br>82<br>83<br>83<br>83<br>84<br>85 |

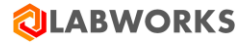

# **1 O**VERVIEW

Labworks eLIMS (Labworks eLIMS) is an extension of Labworks eLIMS software, intended to improve existing and provide additional functionality. It is a browser-based client application, that uses server-side services for user authentication and communication with LABWORKS database.

# **1.1 DOCUMENT PURPOSE**

The purpose of this document is to provide instructions for Labworks eLIMS software installation.

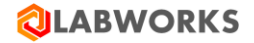

# 2 GETTING STARTED

Labworks eLIMS installation requirements:

## 1. Minimum hardware requirements

- Memory (RAM) 8 GB;
- Processor 4 x 3.0 GHz or higher quad core processor

#### 2. Recommended hardware requirements

- Memory (RAM) 16 GB;
- Processor 4 x 3.0 GHz or higher quad core processor
- SSD storage for the database

#### 3. Software requirements

- Operation system
  - Windows Server 2016 STD/ENT
  - Windows Server 2019 STD/ENT
- Installed Labworks desktop services, version 7.0.0.39 or above
  - The minimal required build version of Labworks desktop services is **7.0.0.39**.
  - Please follow the desktop *LABWORKS 7.0 Installation Guide* documentation instructions to correctly install the desktop services.

#### • Installed Labworks eLIMS services, version 7.0.0.191

- Please make sure that Labworks eLIMS services are installed before starting Labworks eLIMS installation.
- Please follow the *Labworks eLIMS v7.0.0.191 Installation Guide* instructions below to correctly install the services.

#### • Installed Internet Information Services (IIS), version 10.0 or above

- Please follow the *Labworks eLIMS v7.0.0.191 Installation Guide* instructions below to correctly install the services.
- Labworks eLIMS files will be installed into the following directory: *C:\inetpub\wwwroot\LabworksWeb\*.
- Please note the path to IIS's wwwroot (by default, "C:\inetpub\wwwroot") is automatically determined from the registry and "\LabworksWeb\" is appended to the end of that path. If IIS was installed then the installer gets the correct path from the registry and adds "\LabworksWeb\" to the end of the path. The installation location cannot be changed.

# • Installed .Net Framework, version 4.5 or above.

- Application Pool Enable 32 bit applications.
- Please follow the *Labworks eLIMS v7.0.0.191 Installation Guide* instructions below to correctly install the framework.

#### • Network

• Net service connectivity to the Oracle/SQL database from the Webserver.

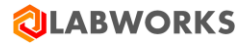

• Clients must be able to connect to the Webserver. All clients must be able to resolve the same name to browse to the Webserver.

#### • Oracle Client

• Oracle 12c. Only the full Oracle client is qualified.

# 4. Recommended database version

There is a performance benefit into using the Enterprise Edition version of MSSQL and Oracle databases.

Moreover, there are performance limitations with using Labworks eLIMS with SQL Express Edition and SQL Standard Edition.

- $\circ~$  It is not recommended to use SQL Express Edition if more than 1000 samples are stored in the database.
- $\circ~$  It is not recommended to use SQL Standard Edition if more than 100 000 samples are stored in the database.

#### 5. Recommended web and mobile browsers

- Safari 12x (IOS 12x) release date September 2018 or later
- Chrome 86 (Android Chrome 86 + Android 9 OS) release date October 2020 or later

The Labworks eLIMS installation package includes:

#### 1. Labworks eLIMS web-site files

The LABWORKS-Enterprise\_LIMS-7.0.0.191.msi file that extracts the all web-site and server files.

#### 2. Labworks eLIMS SQL scripts for LABWORKS database

You have to choose <u>one of the two files</u> during the installation process, depending on your database and run the scripts using your database client:

- LWEnterpriseSQLScripts-SQLServer-7.0.0.191.sql
- LWEnterpriseSQLScripts-Oracle-7.0.0.191.sql

#### 3. Extension for IIS

The *urlrewrite2.exe* file is used to set additional properties to IIS.

#### 4. Labworks eLIMS Service Pack

A file required for the LABWORKS Update Tool: *LWEnterpriseRelease-7.0.0.191.xsp* 

**Note:** We recommend you print the last page of this guide containing an installation checklist as that will help you verify all installation steps as you follow them.

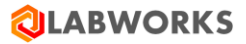

# **3 PREREQUISITES CHECK**

#### **3.1 LABWORKS** SERVICES AVAILABILITY

In order to verify whether the LABWORKS services are available in the network, a connection test must be performed. The connection should be tested between the client computer and the desktop server from both ends. The 'ping -a <IP address>' command should output the full computer name at the first line. If the computer name does not contain the domain name or the client and the server have different domain names, they may experience permission-related communication issues.

An example of the ping command output:

```
C:\>Ping -a 192.168.0.1
Pinging Computer01.Company.com [192.168.0.35] with 32 bytes of data:
Reply from 192.168.0.1: bytes=32 time=2ms TTL=63
Reply from 192.168.0.1: bytes=32 time<1ms TTL=63
Reply from 192.168.0.1: bytes=32 time<1ms TTL=63
Ping statistics for 192.168.0.1:
    Packets: Sent 4, Received = 4, Lost = 0 (0% loss),
Approximate round trip times in milli-seconds:
    Minimum = 0ms, Maximum = 2ms, Average = 0ms</pre>
```

 $C: \setminus >$ 

# 3.2 IIS AND .NET AVAILABILITY

Please follow these steps to verify whether Internet Information Services and .NET framework are installed:

| Step | User Input / Action                                                                                            | Expected Results                                |
|------|----------------------------------------------------------------------------------------------------|-------------------------------------------------|
| 1    | Navigate to the Windows Control Panel "Programs and Features" window using the Start menu.            Programs | "Programs and<br>Features" window<br>displayed. |
|      |                                                                                                    |                                                 |

#### Labworks eLIMS v7.0.0.191 Installation Guide

# **QLABWORKS**

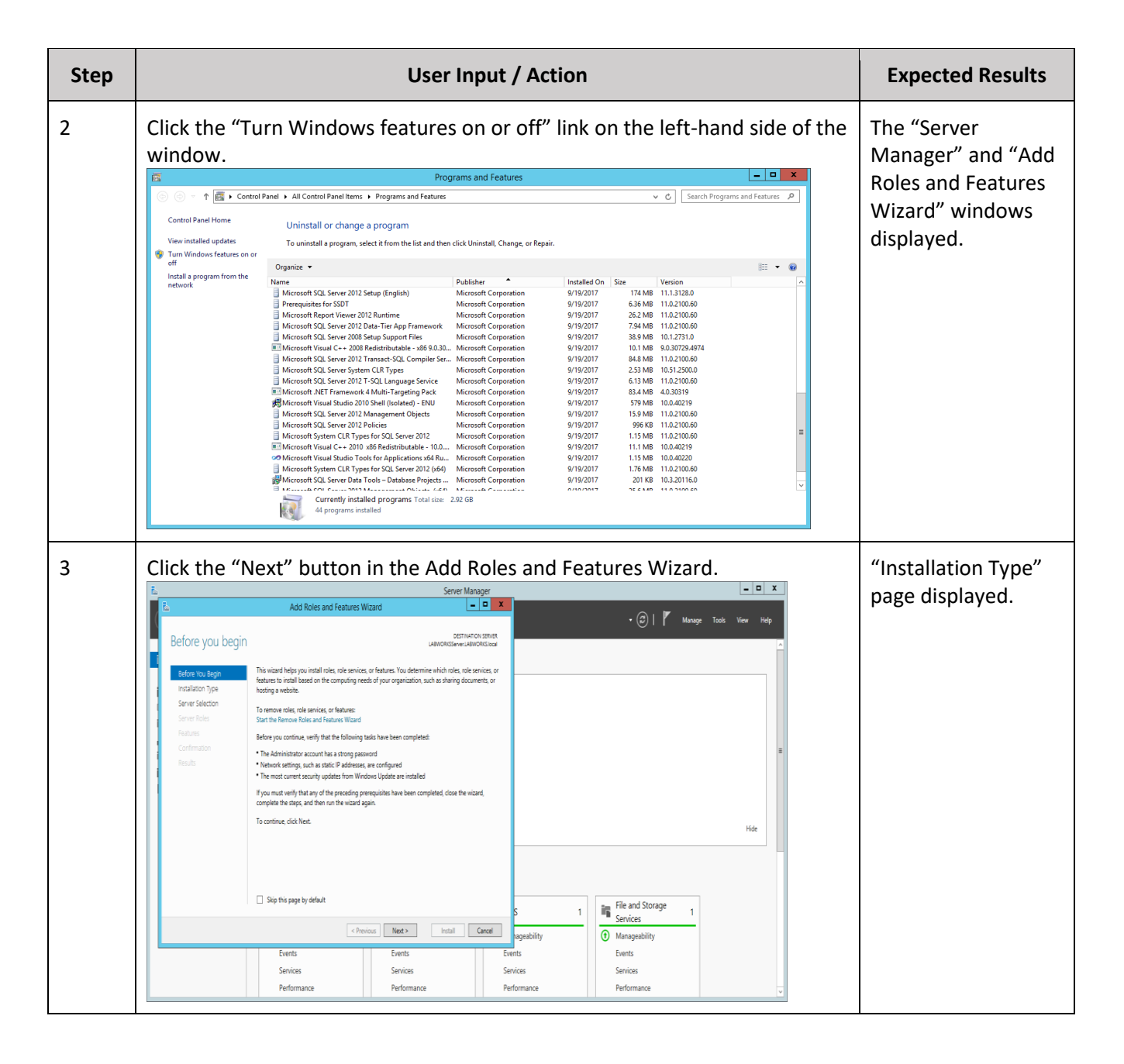

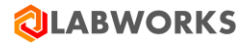

| Step | User Input / Action                                                                                                    | Expected Results                                  |
|------|----------------------------------------------------------------------------------------------------|---------------------------------------------------|
| 4    | Cick the "Next" button.     Image: Contract Contract Co | "Select destination<br>server" page<br>displayed. |
| 5    | Click the "Next" button.         Image: constraint of the server of a virtual hard disk on which to install roles and features.         Before You Begin         Installation Type         Select a server from the server pool         Server Roles         Peatures         Confirmation         Results         Installation Type         Server Roles         Peatures         Confirmation         Results         Installation         TabWORKSServer.LABW         192.168.554.214         Microsoft Windows Server 2012 R2 Essentials         Installation Type         Server Pool         Filter         Name       IP Address         Operating System         LabWORKSServer.LABW       192.168.554.214         Microsoft Windows Server 2012 R2 Essentials         Install computer(s) found         This page shows servers that are running Windows Server 2012, and that have been added by using the Add Servers command in Server Manager. Offline servers and newly-added servers from which data collection is still incomplete are not show.         Image: Next >       Imstall                                                                                                    | "Select server roles"<br>page displayed.          |

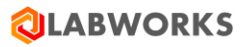

| Step | User Input / A                                                                                                    | ction                                             | Expected Results               |
|------|----------------------------------------------------------------------------------------------------|---------------------------------------------------|--------------------------------|
| 6    | Expand the "Web Server (IIS) > Web Server<br>node and make sure that following options<br>• .NET Extensibility (4.5 or above)<br>• ASP<br>• ASP .NET (4.5 or above)<br>• ISAPI Extensions<br>• ISAPI Filters<br>• Server Side Includes                                                                                                    | r > Application Development"<br>s are checked:    | All listed options<br>checked. |
|      | Select server roles         Before You Begin<br>Installation Type<br>Server Selection         Server Roles         Features<br>Confirmation<br>Results         Confirmation<br>Results         Image: Server Confirmation<br>Results         Server Roles         Image: Server Roles         Image: Server Selection Roles         Image: Server Roles         Image: Server Roles         Image: Server Roles         Image: Server Roles         Image: Server Roles         Image: Server Rol | DESTINATION SERVER<br>LABWORKSServer:LABWORKSIGCE |                                |
|      | FTP Server                                                                                                    | < <pre>         </pre> <pre></pre>                |                                |

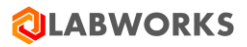

| Step | User Input / Action                                                                                                    | Expected Results                                        |
|------|----------------------------------------------------------------------------------------------------|---------------------------------------------------------|
| 7    | Scroll down and expand the "Management Tools > IIS 6 Management<br>Compatibility" node and make sure that following options are checked:<br><ul> <li>IIS 6 Metabase Compatibility</li> <li>IIS 6 Management Console</li> <li>IIS 6 Scripting Tools</li> <li>IIS 6 WMI Compatibility</li> </ul> <li>And click the "Next" button.</li>                                                                                                    | "Select features"<br>page displayed.                    |
|      | Description       Description         Before You Begin<br>Installation Type<br>Server Selection       Select one or more roles to install on the selected server.         Before You Begin<br>Installation Type<br>Server Selection       Select one or more roles to install on the selected server.         Before You Begin<br>Installation Type<br>Server Selection       Select one or more roles to install on the selected server.         Before You Begin<br>Installation Type<br>Server Selection       Select one or more roles to install on the selected server.         Before You Begin<br>Installation Type<br>Server Selection       Select one or more roles to install on the selected server.         Results       Select one or more roles to install on the selected server.         Before You Begin<br>Installation Type       Select one or more roles to install on the selected server.         Results       Select one or more roles to install on the selected server.         Before You Begin<br>Installation Type       IS Select Server Selection         Before You Begin<br>Installation Type       Select one or more roles to install on the selected server.         Before You Begin<br>Installation Type       Select one or more roles to install on the selected server.         Before You Begin<br>Installation Type       Select one or more roles to install on the selected server.         Before You Begin<br>Installation Type       Select one or more roles to installed)       IIII Selected Second Type         Bit Is 6 Management Service<br>Windows Server Essential                                                                                                    |                                                         |
| 8    | Check the option "IIS Hostable Web Core" and click the "Next" button.         Image: Construction of the second of the second of | "Confirm installation<br>selections" page<br>displayed. |

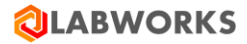

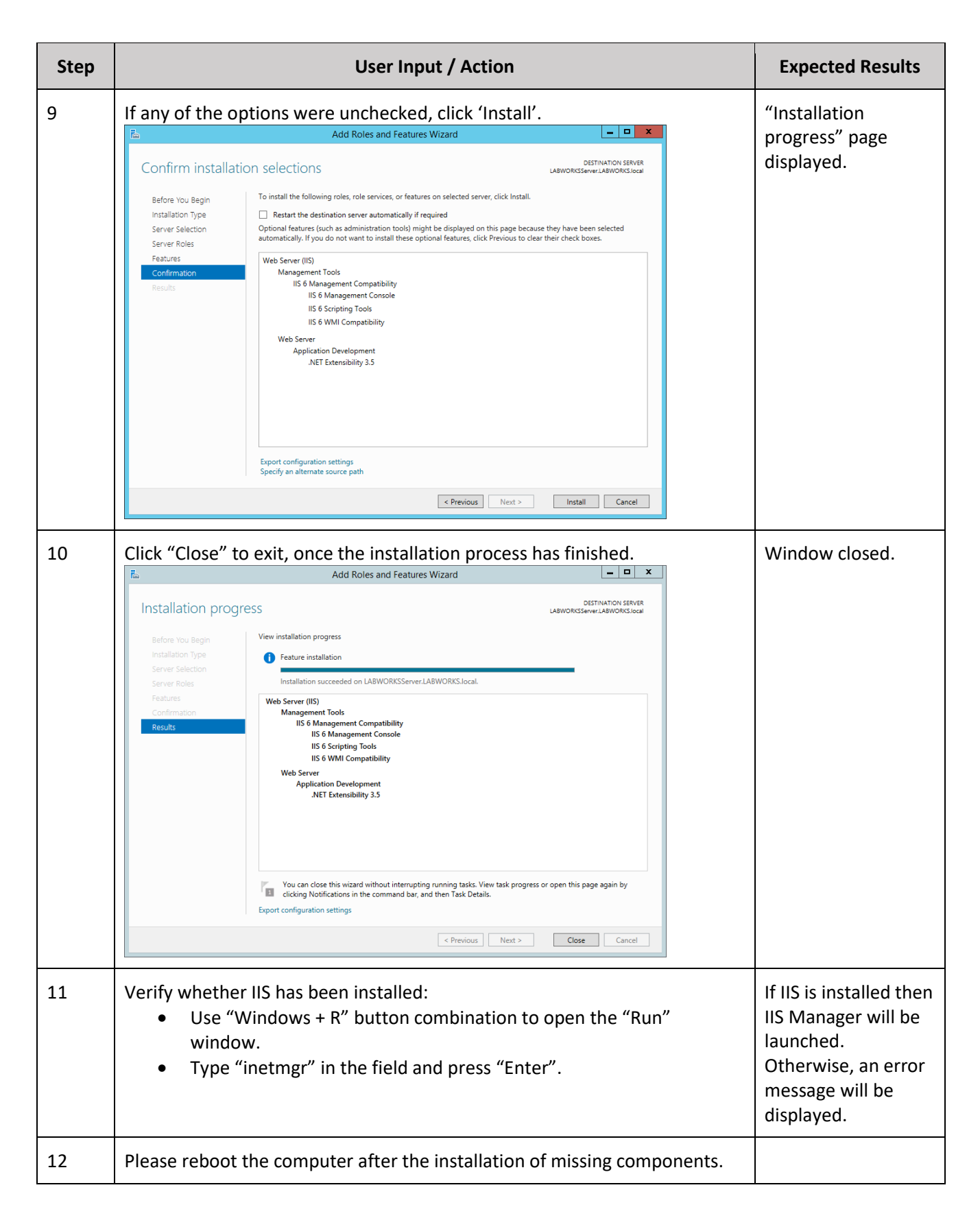

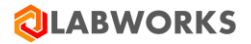

# **3.3** DATABASE PERMISSIONS

Please, make sure that the database user that is used in the LABWORKS application is owner for DB schemas or, otherwise, meets following requirements:

- Oracle
  - The database user has "ALTER ANY SEQUENCE" system privilege.
- MS SQL
  - The database user is a member one of the following roles:
    - "sysadmin fixed server" role
    - "db\_owner fixed database" role
    - "db\_ddladmin fixed database" role.

# 3.4 UPGRADE ORDER

Please make sure to upgrade LABWORKS desktop before upgrading the Labworks eLIMS to make sure that the database schema is up-to-date.

You can find the current version of Labworks eLIMS by navigating to the following URL:

"<Web application domain>/version"

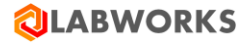

# 4 LABWORKS ELIMS INSTALLATION

#### 4.1 LABWORKS UPDATE TOOL

The LABWORKS Update Tool will apply modifications to your database required for Labworks eLIMS work. It will not affect any of your existing data.

After that you should apply SQL scripts.

<u>WARNING</u>: this order is different from the order you use to upgrade LABWORKS desktop, in which you are supposed to run the script first and then apply the service pack.

| Step | User Input / Action                                                                                                    | Expected Results                                                      |
|------|----------------------------------------------------------------------------------------------------|-----------------------------------------------------------------------|
| 1    | <ul> <li>Stop the LWeLIMSLicense and LWeLIMSData services if the Labworks eLIMS application is already installed.</li> <li>Use "Windows + R" button combination to open the "Run" window.</li> <li>Type "services.msc" in the field and press "Enter".</li> <li>Find LWeLIMSLicense and LWeLIMSData services and stop them.</li> </ul> | Services are stopped.                                                 |
| 2    | Copy the Labworks eLIMS Service Pack ( <i>LWEnterpriseRelease-7.0.0.191.xsp</i> ) from the Labworks eLIMS installation package to the location of LABWORKS Update Tool EXE file (usually <i>C:\LABWORKS\LWEXE\Server</i> )                                                                                                    | <i>LWEnterpriseRelease-</i><br>7.0.0.191.xsp copied<br>to the folder. |

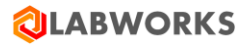

| 3 | Launch the UpdateTool.exe in the same folder with administrator permissions, and fill out the form:                                                                                  | "Data Link Properties" window displayed. |
|---|----------------------------------------------------------------------------------------------------|------------------------------------------|
|   | • Database – the type of your database.                                                                                                    |                                          |
|   | • Database Owner Username – the owner of the tables to be created.                                                                                                    |                                          |
|   | Database connection password.                                                                                                    |                                          |
|   | LABWORKS User ID.                                                                                                    |                                          |
|   | • Service Pack – select the LWEnterpriseRelease-7.0.0.191.xsp option                                                                                                    |                                          |
|   | Once the form is filled, click the "Connect" button.                                                                                                    |                                          |
|   | 🕲 LABWORKS Update Tool — 🗆 🗙                                                                                                    |                                          |
|   | Database<br>SQL<br>Database Owner Username<br>dbo<br>Database Password<br>***<br>LABWORKS User ID<br>labworks<br>Service Pack<br>LWEnterprise 10Release.xsp<br>Connect Analyze Close |                                          |
|   |                                                                                                    |                                          |

| 4.1 | If your database type is Oracle, select "Microsoft OLEDB Provider for Oracle"<br>option and click the "Next" button. | "Connection" tab displayed. |
|-----|----------------------------------------------------------------------------------------------------|-----------------------------|
|     | 🗊 Data Link Properties X                                                                                             |                             |
|     | Provider Connection Advanced All                                                                                     |                             |
|     | Select the data you want to connect to:                                                                              |                             |
|     | OLE DB Provider(s)                                                                                                   |                             |
|     | Microsoft Jet 4.0 OLE DB Provider                                                                                    |                             |
|     | Microsoft OLE DB Provider for ODBC Drivers Microsoft OLE DB Provider for Oracle                                      |                             |
|     | Microsoft OLE DB Provider for Search                                                                                 |                             |
|     | Microsoft OLE DB Frovider to SqL Server                                                                              |                             |
|     | MSDataShape<br>OLE DB Provider for Microsoft Directory Services                                                      |                             |
|     | Oracle Provider for OLE DB                                                                                           |                             |
|     | SQL Server Native Client 11.0                                                                                        |                             |
|     |                                                                                                    |                             |
|     |                                                                                                    |                             |
|     |                                                                                                    |                             |
|     | Next >>                                                                                                    |                             |
|     |                                                                                                    |                             |
|     | OK Cancel Help                                                                                                    |                             |
| 4.2 | If your database type is SQL, select "Microsoft OLEDB Provider for SQL Server"                                       | "Connection" tab            |
|     | option and click the "Next" button.                                                                                  | displayed.                  |
|     | 🗊 Data Link Properties X                                                                                             |                             |
|     | Provider Connection Advanced All                                                                                     |                             |
|     | Select the data you want to connect to:                                                                              |                             |
|     | OLE DB Provider(s)                                                                                                   |                             |
|     | Microsoft Jet 4.0 OLE DB Provider                                                                                    |                             |
|     | Microsoft OLE DB Provider for Analysis Services 13.0<br>Microsoft OLE DB Provider for Analysis Services 14.0         |                             |
|     | Microsoft OLE DB Provider for ODBC Drivers                                                                           |                             |
|     | Microsoft OLE DB Provider for Search                                                                                 |                             |
|     | Microsoft OLE DB Provider for SQL Server<br>Microsoft OLE DB Simple Provider                                         |                             |
|     | MSDataShape                                                                                                    |                             |
|     | OLE DB Provider for Microsoft Directory Services OLE DB Provider for SQL Server Integration Services                 |                             |
|     | OLE DB Provider for SQL Server Integration Services                                                                  |                             |
|     | SQL Server Native Client 11.0                                                                                        |                             |
|     |                                                                                                    |                             |
|     | Next >>                                                                                                    |                             |
|     |                                                                                                    |                             |
|     | OK Capacity Hole                                                                                                    |                             |
|     |                                                                                                    |                             |

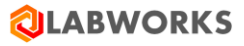

| 5.1         | If your database type is Oracle, enter your Oracle service name in the server                                                                                                    | Test Connection               |
|-------------|----------------------------------------------------------------------------------------------------|-------------------------------|
|             | name field, along with database user name and password.                                                                                                    | pertormed.                    |
|             | Click the "Test Connection" button.                                                                                                    |                               |
|             | 📰 Data Link Properties X                                                                                                    |                               |
|             | Provider Connection Advanced All                                                                                                    |                               |
|             | Specify the following to connect to Oracle data:                                                                                                    |                               |
|             | 1. Enter a server name:                                                                                                    |                               |
|             | ORCL                                                                                                    |                               |
|             | 2. Enter information to log on to the database:                                                                                                    |                               |
|             | User name: labworks                                                                                                    |                               |
|             | Password: ••••••                                                                                                    |                               |
|             | Blank password Allow saving password                                                                                                    |                               |
|             |                                                                                                    |                               |
|             |                                                                                                    |                               |
|             |                                                                                                    |                               |
|             |                                                                                                    |                               |
|             |                                                                                                    |                               |
|             |                                                                                                    |                               |
|             |                                                                                                    |                               |
|             | Test Connection                                                                                                    |                               |
|             |                                                                                                    |                               |
|             |                                                                                                    |                               |
|             | OK Cancel Help                                                                                                    |                               |
|             |                                                                                                    |                               |
| гρ          |                                                                                                    |                               |
| <b>D.</b> Z | If your database type is SQL, enter your SQL server name, database user name,                                                                                                    | Test Connection               |
| 5.2         | password and select the database.                                                                                                    | Test Connection performed.    |
| 5.2         | password and select the database.<br>Click the "Test Connection" button.                                                                                                    | Test Connection performed.    |
| 5.2         | password and select the database.<br>Click the "Test Connection" button.                                                                                                    | Test Connection performed.    |
| 5.2         | IT Your database type is SQL, enter your SQL server name, database user name, password and select the database.<br>Click the "Test Connection" button.                                                                                                    | Test Connection performed.    |
| 5.2         | If your database type is SQL, enter your SQL server name, database user name, password and select the database.<br>Click the "Test Connection" button.                                                                                                    | Test Connection performed.    |
| 5.2         | If your database type is SQL, enter your SQL server name, database user name, password and select the database.<br>Click the "Test Connection" button.                                                                                                    | Test Connection performed.    |
| 5.2         | If your database type is SQL, enter your SQL server name, database user name,<br>password and select the database.<br>Click the "Test Connection" button.                                                                                                    | Test Connection performed.    |
| 5.2         | If your database type is SQL, enter your SQL server name, database user name, password and select the database.         Click the "Test Connection" button.         Data Link Properties         Yervider Connection Advanced All         Specify the following to connect to SQL Server data:         1. Select or enter a server name:         WIN-F56E01D60P3                                                                                                    | Test Connection performed.    |
| 5.2         | If your database type is SQL, enter your SQL server name, database user name,<br>password and select the database.<br>Click the "Test Connection" button.                                                                                                    | Test Connection<br>performed. |
| 5.2         | If your database type is SQL, enter your SQL server name, database user name,<br>password and select the database.<br>Click the "Test Connection" button.                                                                                                    | Test Connection<br>performed. |
| 5.2         | If your database type is SQL, enter your SQL server name, database user name,<br>password and select the database.<br>Click the "Test Connection" button.                                                                                                    | Test Connection<br>performed. |
| 5.2         | If your database type is SQL, enter your SQL server name, database user name,<br>password and select the database.<br>Click the "Test Connection" button.                                                                                                    | Test Connection<br>performed. |
| 5.2         | If your database type is SQL, enter your SQL server name, database user name,<br>password and select the database.<br>Click the "Test Connection" button.                                                                                                    | Test Connection<br>performed. |
| 5.2         | If your database type is SQL, enter your SQL server name, database user name,<br>password and select the database.<br>Click the "Test Connection" button.                                                                                                    | Test Connection<br>performed. |
| 5.2         | If your database type is SQL, enter your SQL server name, database user name,<br>password and select the database.<br>Click the "Test Connection" button.                                                                                                    | Test Connection<br>performed. |
| 5.2         | If your database type is SQL, enter your SQL server name, database user name,<br>password and select the database.<br>Click the "Test Connection" button.                                                                                                    | Test Connection<br>performed. |
| 5.2         | IT your database type is SQL, enter your SQL server name, database user name,<br>password and select the database.<br>Click the "Test Connection" button.                                                                                                    | Test Connection<br>performed. |
| 5.2         | If your database type is SQL, enter your SQL server name, database user name, password and select the database.         Click the "Test Connection" button.         Image: Data Link Properties         Image: Data Link Properties         I | Test Connection<br>performed. |
| 5.2         | IT your database type is SQL, enter your SQL server name, database user name, password and select the database.<br>Click the "Test Connection" button.<br>Data Link Properties ×<br>Provider Connection Advanced All<br>Specify the following to connect to SQL Server data:<br>1. Select or enter a server name:<br>WIN-F56E01D60P3 × Refresh<br>2. Enter information to log on to the server:<br>Use Windows NT Integrated security<br>© Use a specific user name and password:<br>User name: labworks<br>Password Allow saving password<br>3. © Select the database on the server:<br>LABWORKS ×<br>Using the filename:                                                                                                    | Test Connection<br>performed. |
| 5.2         | IT your database type is SQL, enter your SQL server name, database user name,<br>password and select the database.<br>Click the "Test Connection" button.                                                                                                    | Test Connection<br>performed. |
| 5.2         | If your database type is SQL, enter your SQL server name, database user name, password and select the database.         Click the "Test Connection" button.         Image: Data Link Properties         Image: Data Link Properties         I | Test Connection<br>performed. |
| 5.2         | If your database type is solt, enter your SQL server name, database user name, password and select the database.         Click the "Test Connection" button.         Image: Data Link Properties         Image: Data Link Properties          | Test Connection<br>performed. |
| 5.2         | If your database type is soll, enter your SQL server name, database user name, password and select the database.         Click the "Test Connection" button.         If povider Connection Advanced All         Specify the following to connect to SQL Server data:         1. Select or enter a server name:         WIN-F56E01D60P3         2. Enter information to log on to the server:         Use Windows NT Integrated security         If Use a specific user name and password:         User name:         Isbury Allow saving password         3. If Select the database file as a database name:         LABWORKS         Using the filename:         Ising the filename:         OK       Cancel                                                                                                    | Test Connection<br>performed. |

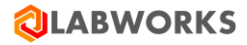

| ۵ ו              | LABWORKS Update Tool                                                                                                    |                           |        | ×   | displayed.                                |
|------------------|----------------------------------------------------------------------------------------------------|---------------------------|--------|-----|-------------------------------------------|
| Dat<br>SQ<br>Da  | tabase<br>2L<br>tabase Owner Username<br>o                                                                                                    | ]                         |        |     |                                           |
| Da<br>***<br>LAI | tabasePassword * BWORKS User ID                                                                                                    | -                         |        |     |                                           |
| Ser<br>LW        | rvice Pack<br>/Enterprise 10Release.xsp                                                                                                    | Disconnect Analyz         | e Clos | e   |                                           |
|                  |                                                                                                    |                           |        |     |                                           |
| Click            | the "Apply" button to apply                                                                                                    | / the modifications.      |        |     | <br>Database modifica                     |
| Click            | the "Apply" button to apply                                                                                                    | / the modifications.      |        |     | <br>Database modifica<br>process started. |
| Click            | t the "Apply" button to apply<br>pdate Tool<br>MigrateData<br>Table : ACTIONCODES                                                                                                    | / the modifications.<br>- | - 🗆    | ×   | <br>Database modifica<br>process started. |
|                  | t the "Apply" button to apply<br>Ipdate Tool<br>MigrateData<br>Table : ACTIONCODES<br>MigrateData<br>Table : ANALYSIS                                                                                                    | / the modifications.      |        | *   | Database modifica<br>process started.     |
|                  | t the "Apply" button to apply<br>Ipdate Tool<br>MigrateData<br>Table : ACTIONCODES<br>MigrateData<br>Table : ANALYSIS<br>MigrateData<br>Table : ANALYST_TEAM                                                                   | / the modifications.      |        | × * | Database modifica<br>process started.     |
|                  | k the "Apply" button to apply<br>/pdate Tool<br>MigrateData<br>Table : ACTIONCODES<br>MigrateData<br>Table : ANALYSTS<br>MigrateData<br>Table : ANALYSTS                                                                       | / the modifications.<br>- | -      | *   | Database modifica<br>process started.     |
|                  | t the "Apply" button to apply<br>Ipdate Tool<br>MigrateData<br>Table : ACTIONCODES<br>MigrateData<br>Table : ANALYSIS<br>MigrateData<br>Table : ANALYSTS<br>MigrateData<br>Table : ANALYSTS<br>MigrateData<br>Table : ANALYTES | y the modifications.      | -      | *   | Database modifica<br>process started.     |

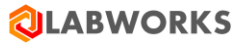

| 🔕 Update Tool                                                                              |   | _ | × |  |
|--------------------------------------------------------------------------------------------|---|---|---|--|
| MigrateData<br>Table : VIOLATIONREORDERMASTER<br>Status : Success                          |   |   | ^ |  |
| ☐ MigrateData<br>Table : VIOLREORDER<br>Status : Success                                   |   |   |   |  |
| MigrateData     Table : WORKINGDAYTIN     Status : Success     Update Completed successful | × |   |   |  |
| MigrateData<br>Table : XLCALCHEAD<br>Status : Success                                      |   |   |   |  |
| OK<br>MigrateData<br>Table : XLPARAMS<br>Status : Success                                  |   |   |   |  |

# 4.2 SQL SCRIPTS

Now that all required database tables are created, they must be populated with data.

Please choose <u>one of the two SQL files</u> from the Labworks eLIMS Installation Package, depending on your database type and run the scripts using your database client:

- For SQL LWEnterpriseSQLScripts-SQLServer-7.0.0.191.sql
- For Oracle LWEnterpriseSQLScripts-Oracle-7.0.0.191.sql

Please do not forget about the "Commit" operation if your database type is Oracle.

*Note:* The 7.0 and later eLIMS script versions remove the following entities created before 7.0:

- Dashboards containing at least one of the following tiles:
  - Samples By Sample Status
    - Samples By Process Scheduler Status
    - Samples By Workflow Status
- Explorer custom views

**Note:** Some Bartender label templates created before 7.0 need to be recreated. It is caused by database changes made in 7.0. See the Troubleshooting "Bartender labels issue" section for more details.

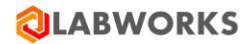

## 4.3 LABWORKS ELIMS FILES

The installation procedure will extract the Labworks eLIMS files to the web server.

The web server must be run by Internet Information Services (IIS) of version 10.0 or above.

Labworks eLIMS files will be installed into the following directory: *C*:\*inetpub\wwwroot\LabworksWeb*\. The installation location cannot be changed.

Labworks eLIMS services will be installed into the following directories:

- C:\Program Files (x86)\LABWORKS eLIMS\LWeLIMSData\
- C:\Program Files (x86)\LABWORKS eLIMS\LWeLIMSLicense\

| Step | User Input / Action                                                                                                    | Expected Results                                                                                           |
|------|----------------------------------------------------------------------------------------------------|----------------------------------------------------------------------------------------------------|
| 1    | <ul> <li>Before installation, make sure that:</li> <li>1. LWDataServices and LWLicenseServices services are running.</li> <li>2. there is a license for the product.</li> <li>If not, first run LWDataServices, wait 5 seconds, and then start</li> <li>LWLicenseServices.</li> </ul> | LWDataServices and<br>LWLicenseServices<br>services are running.<br>There is a license for the<br>product. |

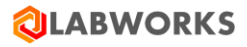

| Step | User Input / Action                                                                                                    | Expected Results        |
|------|----------------------------------------------------------------------------------------------------|-------------------------|
| 2    | Launch the LABWORKS-Enterprise_LIMS-7.0.0.191.msi file from the<br>Labworks eLIMS Installation Package.<br>Click the "Next" button in the appeared window.<br>Click the "Install" button to begin installation. | Installation started.   |
|      | HABWORKS Enterprise LIMS Setup - X                                                                                                    |                         |
|      | Welcome to the LABWORKS Enterprise<br>LIMS Setup Wizard                                                                                                    |                         |
|      | The Setup Wizard will install LABWORKS Enterprise LIMS on<br>your computer. Click Next to continue or Cancel to exit the<br>Setup Wizard.                                                                       |                         |
|      |                                                                                                    |                         |
|      | Back Next Cancel                                                                                                    |                         |
| 3    | Wait until the installation is complete and click the "Finish" button.                                                                                                    | Installation completed. |
|      | 🛃 LABWORKS Enterprise LIMS Setup - 🗆 🗙                                                                                                    |                         |
|      | Installing LABWORKS Enterprise LIMS                                                                                                    |                         |
|      | Please wait while the Setup Wizard installs LABWORKS Enterprise LIMS.                                                                                                    |                         |
|      | Status: Configuring IIS                                                                                                    |                         |
|      |                                                                                                    |                         |
|      |                                                                                                    |                         |
|      | Back Next Cancel                                                                                                    |                         |

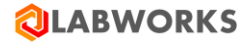

# 4.4 "URL REWRITE" IIS EXTENSION

Please install the "URL Rewrite" IIS extension. The executable file *urlrewrite2.exe* is included in the installation package.

Also, you can download the URL Rewrite extension from the official Microsoft website: <u>https://www.iis.net/downloads/microsoft/url-rewrite</u>

#### **4.5 GATEWAY ADMINISTRATOR (ORACLE ONLY)**

If you use Oracle database, please check the server name in the Gateway Administrator application:

- 1. Navigate to the C:\LABWORKS\LWEXE\syscfg folder
- 2. Launch the *LWSysCfg6.exe* file
- 3. Open the Database tab
- 4. Ensure that the server name matches following pattern:
  - <Host Name or IP Address>:<Port>/<Your Oracle SID or Service Name>
  - Example: 192.168.1.1:1521/myOracleSID
- 5. If you have changed the Database configuration please restart LABWORKS services.

| 💂 LABWORKS Gateway Ac                                                      | Iministrator                                                         | <u>1957</u> | × |
|----------------------------------------------------------------------------|----------------------------------------------------------------------|-------------|---|
| <u>File</u> Edit Tools                                                     |                                                                      |             |   |
| 🞯 🔳 🗙 🐰 🖻 🖺 🖻                                                              |                                                                      |             |   |
| ORACLE                                                                     |                                                                      |             | Θ |
| Folder Items X<br>Global Setting<br>Users<br>Users<br>dev1<br>DEV2<br>dev3 | Data Paths       Database       Authentication         Database type |             |   |

# 4.6 LABWORKS ELIMS CONFIGURATION

The Labworks eLIMS uses Labworks eLIMS license data, so it requires the Labworks eLIMS configuration file.

| Step |                                                                                                    | User Input / Action                                                                                                    |                                                                                       | Expected Results                                                                |
|------|----------------------------------------------------------------------------------------------------|----------------------------------------------------------------------------------------------------|---------------------------------------------------------------------------------------|---------------------------------------------------------------------------------|
| 1    | Copy the Applicati<br>(usually C:\LABWC<br>• C:\Program                                                                                                    | <i>ionSpec.xml</i> file from the LAE<br>DRKS\LWEXE\Server) into the<br>m Files (x86)\LABWORKS eLIF                                                                                                    | BWORKS Server folder<br>location:<br>MS\LWeLIMSLicense\                               | <i>ApplicationSpec.xml</i> is copied to the LWeLIMSLicense installation folder. |
| 2    | Restart IIS:<br>Use "Window.<br>Type "inet<br>Find the ro<br>Applicatio<br>click.<br>Click the "<br>Connections<br>Start Page<br>Start Page<br>Sta | dows + R" button combinatio<br>mgr" in the field and press "<br>bot IIS folder on the left-hand<br>n window and open the cont<br>Stop" context menu item.<br>Start" context menu item.<br>Start" context menu item.<br>Refresh<br>Remove Connection<br>Add Website<br>Start<br>Stop | n to open the "Run"<br>Enter".<br>d side of the IIS Manager<br>text menu by the right | IIS restarted.                                                                  |
|      |                                                                                                    | Rename<br>Switch to Content View                                                                                                    |                                                                                       |                                                                                 |

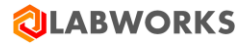

# 4.7 SET UP SSL

In order to enable SSL/HTTPS requests you should do the following steps:

| Ste<br>p | User Input / Action                                                                                                    | Expecte<br>d<br>Results |
|----------|----------------------------------------------------------------------------------------------------|-------------------------|
| 1        | Contact your verified CA provider and get valid SSL certificate for your domain name (assuming ww.test.com domain as example here) and necessary instructions to install CA on your machine |                         |
| 2        | <ul> <li>Go to the IIS Manager window:</li> <li>Use "Windows + R" button combination to open the "Run" window.</li> <li>Type "inetmgr" in the field and press "Enter".</li> </ul>           |                         |
| 3        | <complex-block></complex-block>                                                                                                    |                         |

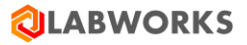

| Internet Information Services (IIS) M          | anager                                 |                                      |                                    |           |                              |
|------------------------------------------------|----------------------------------------|--------------------------------------|------------------------------------|-----------|------------------------------|
| 🕞 💮 📲 🕨 LOVYAGIN-PC                            | •                                      |                                      |                                    |           | 🔛 🖂 🔞 🗸                      |
| File View Help                                 |                                        |                                      |                                    |           |                              |
| Connections                                    | Server Certificates                    |                                      |                                    |           | Actions<br>Import            |
| LOVYAGIN-PC (LOVYAGIN-P)     Application Pools | Use this feature to request and manage | e certificates that the Web server o | an use with Web sites configured f | for SSL.  | Create Certificate Request   |
| ⊿ - 🙆 Sites                                    | Name                                   | Issued To                            | Issued By                          | Expiratio | Complete Certificate Request |
| D 🌍 LABWORKS                                   | *.test.com                             | Lovyagin-PC                          | Lovyagin-PC                        | 3/13/201  | Create Domain Certificate    |
|                                                | ao express Development Certificate     | iocamOSt                             | IOCANIOSE                          | 2/14/20   | Help     Online Help         |
|                                                |                                        |                                      |                                    |           |                              |
|                                                | ٠                                      |                                      |                                    | +         |                              |
|                                                | Eastures View Content View             |                                      |                                    |           |                              |
| 4                                              |                                        |                                      |                                    |           |                              |

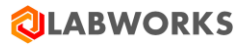

| Create Certificate Distinguished Name Properties                                                                               |                                    |
|----------------------------------------------------------------------------------------------------|------------------------------------|
| Specify the required information for the certificate. State/province and official names and they cannot contain abbreviations. | City/locality must be specified as |
| Common name: test                                                                                                    |                                    |
| Organization: test                                                                                                    |                                    |
| Organizational <u>u</u> nit: test                                                                                              |                                    |
| City/ <u>l</u> ocality test                                                                                                    |                                    |
| State/province: test                                                                                                    |                                    |
| Country/ <u>r</u> egion: US                                                                                                    | -                                  |
|                                                                                                    |                                    |
|                                                                                                    |                                    |
|                                                                                                    |                                    |
|                                                                                                    |                                    |
|                                                                                                    |                                    |
|                                                                                                    |                                    |
| Previous                                                                                                    | Next Einish Cancel                 |

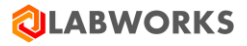

| õ | Select your CA (if you have installed CA on your machine, "Select" button must be<br>enabled, otherwise contact your CA provider and ask for additional instructions), enter<br>friendly name and click "Finish"<br>Create Certificate |
|---|----------------------------------------------------------------------------------------------------|
|   | Online Certification Authority                                                                                                    |
|   | Specify the certification authority within your domain that will sign the certificate. A friendly name is required and should be easy to remember.                                                                                     |
|   | Specify <u>O</u> nline Certification Authority:                                                                                                    |
|   | Evample: CertificateAuthorityName\ServerName                                                                                                    |
|   | Friendly name: must be enabled                                                                                                    |
|   | *.test.com                                                                                                    |
|   | type friendly name                                                                                                    |
|   |                                                                                                    |
|   | <u>Previous</u> <u>N</u> ext <u>Finish</u> Cancel                                                                                                    |

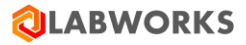

| 7 | Then you can see                         | new certificate in cert-list                                                                                                    |
|---|------------------------------------------|----------------------------------------------------------------------------------------------------|
|   | Si Internet Information Services (IIS) M | fanager Contraction Contraction Contractio |
|   | LOVYAGIN-PC                              | )<br>)<br>)<br>)<br>)<br>)<br>)<br>)<br>)<br>)<br>)                                                                                                    |
|   | File View Help                           |                                                                                                    |
|   | Connections                              | Artions                                                                                                    |
|   | 2                                        | Server Certificates                                                                                                    |
|   | LOVYAGIN-PC (LOVYAGIN-P                  | Use this feature to request and manage certificates that the Web server can use with Web sites configured for SSL. Create Certificate Request                                                                                                    |
|   | - D Application Pools                    | Name A Issued To Issued By Expiratio                                                                                                    |
|   | EABWORKS                                 | *test.com Lovyagin-PC Lovyagin-PC 3/13/201 Create Domain Certificate                                                                                                    |
|   | added certificate                        | IS Express Development Certificate localhost 2/14/202 Create Self-Signed Certificate                                                                                                    |
|   |                                          | Help     Dise Help                                                                                                    |
|   |                                          | Chinic hep                                                                                                    |
|   |                                          |                                                                                                    |
|   |                                          |                                                                                                    |
|   |                                          |                                                                                                    |
|   |                                          |                                                                                                    |
|   |                                          |                                                                                                    |
|   |                                          |                                                                                                    |
|   |                                          |                                                                                                    |
|   |                                          |                                                                                                    |
|   |                                          |                                                                                                    |
|   |                                          |                                                                                                    |
|   |                                          |                                                                                                    |
|   |                                          |                                                                                                    |
|   |                                          |                                                                                                    |
|   |                                          |                                                                                                    |
|   |                                          |                                                                                                    |
|   |                                          |                                                                                                    |
|   |                                          | 4 m b                                                                                                    |
|   | < III >                                  | 💽 Features View 💑 Content View                                                                                                    |
|   | Ready                                    |                                                                                                    |
|   |                                          |                                                                                                    |
| 8 | Right-click on site                      | and select "Edit hindings"                                                                                                    |
| 0 | Night-Click off site                     |                                                                                                    |
|   | Internet Information                     | Services (IIS) Manager                                                                                                    |
|   |                                          | OVYAGIN-PC   Sites LABWORK:                                                                                                    |
|   | File View Help                           |                                                                                                    |
|   | Connections                              |                                                                                                    |
|   | connections                              |                                                                                                    |
|   |                                          |                                                                                                    |
|   | 🛛 🖉 LOVYAGIN-PC (L                       | LOVYAGIN-P( Filter                                                                                                    |
|   | Application F                            | Pools Pools                                                                                                    |
|   | 🖌 🧕 📓 Sites                              | ASPINET                                                                                                    |
|   | 🛛 🖓 😣 LABWOR                             |                                                                                                    |
|   |                                          | Explore and the second second  |
|   |                                          | Edit Permissions                                                                                                    |
|   |                                          | Add Application                                                                                                    |
|   |                                          |                                                                                                    |
|   |                                          | Add Virtual Directory                                                                                                    |
|   |                                          | Edit Bindings                                                                                                    |
|   |                                          | Margare Web Cita                                                                                                    |
|   |                                          | Initianage Web Site                                                                                                    |
|   |                                          | 😰 Refresh                                                                                                    |
|   |                                          | × Remove                                                                                                    |
|   |                                          |                                                                                                    |
|   |                                          | Rename                                                                                                    |
|   |                                          | Switch to Content View                                                                                                    |
|   |                                          |                                                                                                    |

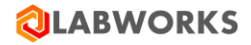

| In        | n appeared dialog cl<br>Site Bindings                                                                                                    | ck "Add"                                                                                          |                                                                   | ଃ <mark>×</mark> |            |
|-----------|----------------------------------------------------------------------------------------------------|---------------------------------------------------------------------------------------------------|-------------------------------------------------------------------|------------------|------------|
|           | Type Host Name                                                                                                    | Port IP Address                                                                                   | Binding Informa                                                   | <u>A</u> dd      |            |
|           | http                                                                                                    | 80 *                                                                                              |                                                                   | <u>E</u> dit     |            |
|           |                                                                                                    |                                                                                                   |                                                                   | <u>R</u> emove   |            |
|           |                                                                                                    |                                                                                                   |                                                                   | Browse           |            |
|           | •                                                                                                    |                                                                                                   | •                                                                 |                  |            |
|           |                                                                                                    |                                                                                                   |                                                                   | Class            | л <b>Г</b> |
|           |                                                                                                    |                                                                                                   |                                                                   | Ciose            |            |
| L         |                                                                                                    |                                                                                                   |                                                                   |                  |            |
| ) Fo      | ollow instruction on<br>add Site Binding                                                                                                    | screenshot to add new ht                                                                          | tps binding and click                                             | <u></u> iose     |            |
| ) Fc      | ollow instruction on<br>add Site Binding                                                                                                    | screenshot to add new ht<br>IP address:                                                           | tps binding and click<br>Port:                                    | Ciose            |            |
| ) Fo      | ollow instruction on<br>add Site Binding<br><u>Type:</u><br>https<br><u>H</u> ost name:                                                         | screenshot to add new ht<br>IP address:<br>All Unassigned<br>1. select "https"                    | tps binding and click<br>Port:<br>• 443                           | Close            |            |
| ) Fc<br>A | ollow instruction on<br>add Site Binding<br><u>Type:</u><br>https<br><u>H</u> ost name:<br>www.test.com                                         | screenshot to add new ht<br>IP address:<br>All Unassigned<br>1. select "https"                    | tps binding and click<br>P <u>o</u> rt:                           | <u>C</u> iose    |            |
| ) Fc<br>A | ollow instruction on<br>add Site Binding<br><u>Type:</u><br>https<br><u>Host name:</u><br>www.test.com<br><u>SSL certificate:</u>               | screenshot to add new ht<br>IP address:<br>All Unassigned<br>1. select "https"<br>3. type your do | tps binding and click<br>Port:<br>• 443                           | <u>C</u> iose    |            |
| ) Fc<br>A | ollow instruction on<br>add Site Binding<br><u>Type:</u><br>https<br><u>Host name:</u><br>www.test.com<br><u>SSL certificate:</u><br>*.test.com | screenshot to add new ht<br>IP address:<br>All Unassigned<br>1. select "https"<br>3. type your do | tps binding and click<br>Port:<br>• 443<br>main<br>• <u>V</u> iew | <u>C</u> iose    |            |

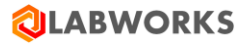

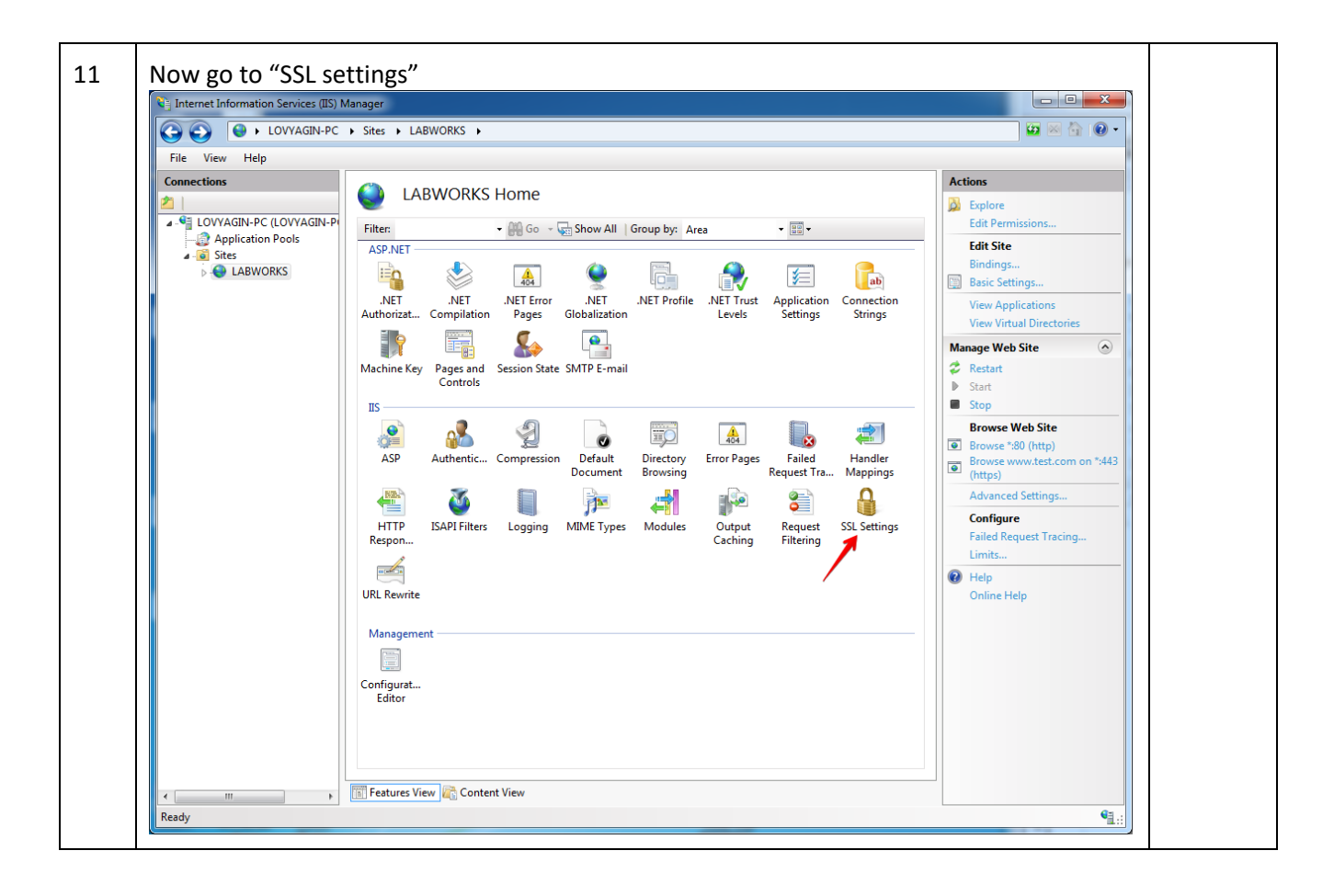

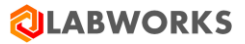

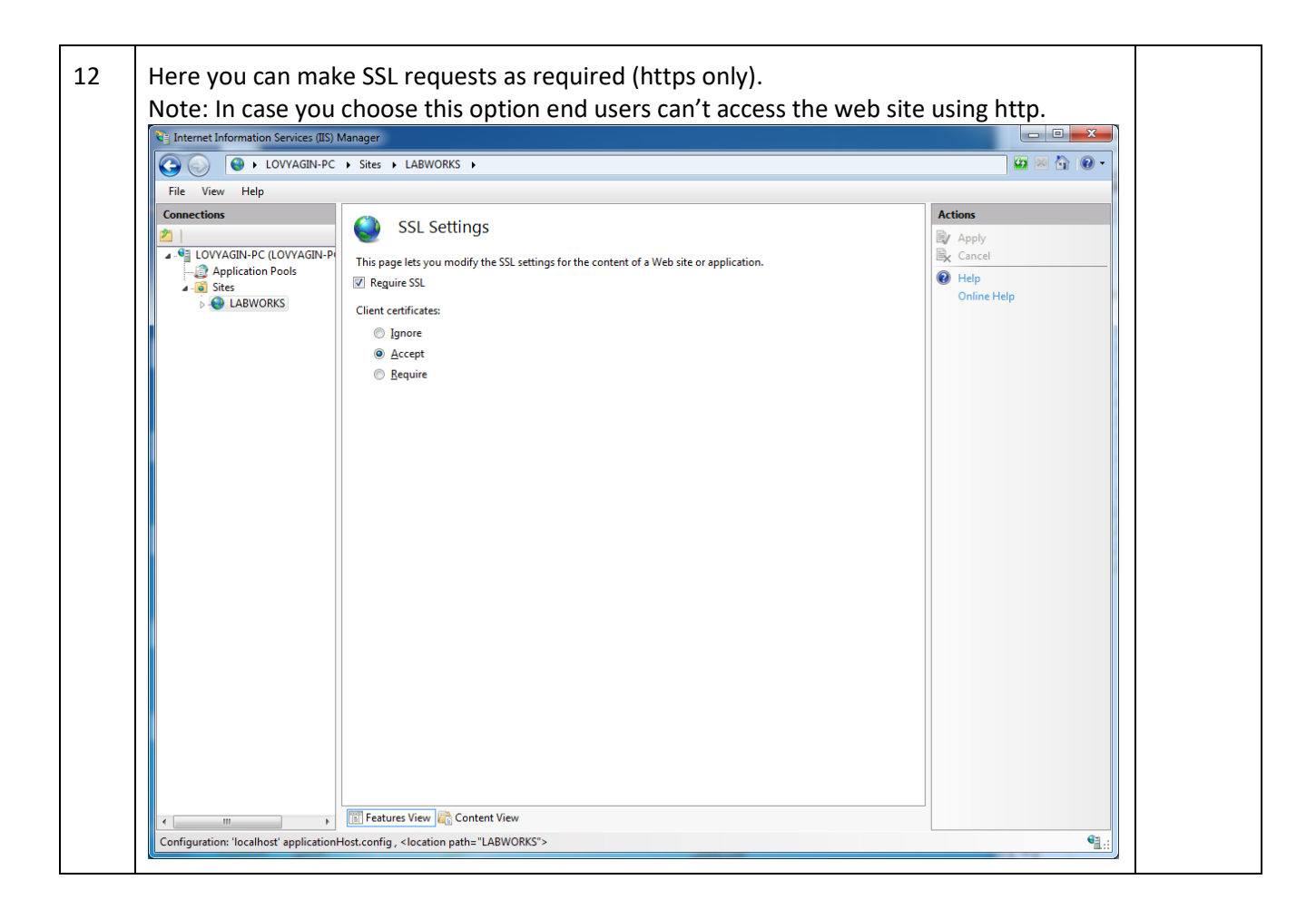

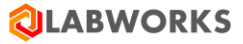

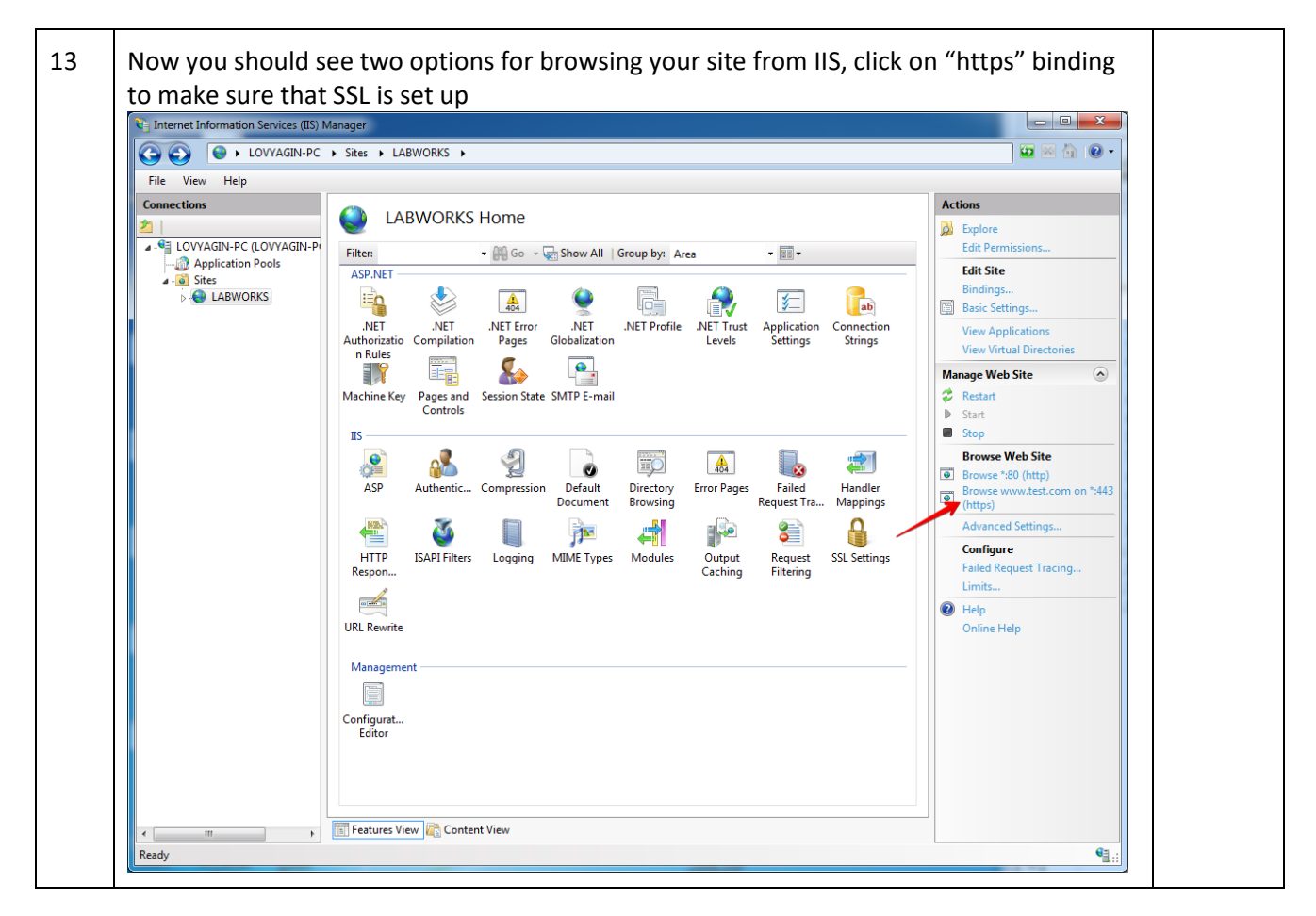

# 4.8 OPEN LABWORKS ELIMS IN A BROWSER

Now that Labworks eLIMS installed and configured, please verify that the installation has been successful.

| Step | User Input / Action                                                                                                    | Expected Results                                                               |
|------|----------------------------------------------------------------------------------------------------|--------------------------------------------------------------------------------|
| 1    | Follow the instructions provided in section 3.1 of this document to ensure that LABWORKS services can be accessed once you start working with Labworks eLIMS. | LABWORKS<br>services available                                                 |
| 2    | <ul> <li>Use "Windows + R" button combination, to open the "Run" window.</li> <li>Type "inetmgr" in the field and press "Enter".</li> </ul>                   | "Internet<br>Information<br>Services (IIS)<br>Manager"<br>window<br>displayed. |

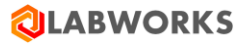

| 3 | Find and select the <i>LabworksWeb</i> application under <i>LABWORKSSERVER &gt; Sites</i> folder in the "Connections" panel on the left-hand side of the "Internet Information Services (IIS) Manager" window | "Actions" panel<br>appeared on the<br>right-hand side<br>of the window. |
|---|----------------------------------------------------------------------------------------------------|-------------------------------------------------------------------------|
|   | Connections                                                                                                    |                                                                         |
|   | Start Page<br>LABWORKSSERVER (LABWOR<br>Application Pools<br>Application Pools<br>Default Web Site<br>Default Web Site<br>Default Web Site<br>Mac Web Service<br>Default Web Service                          |                                                                         |

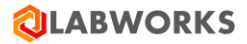

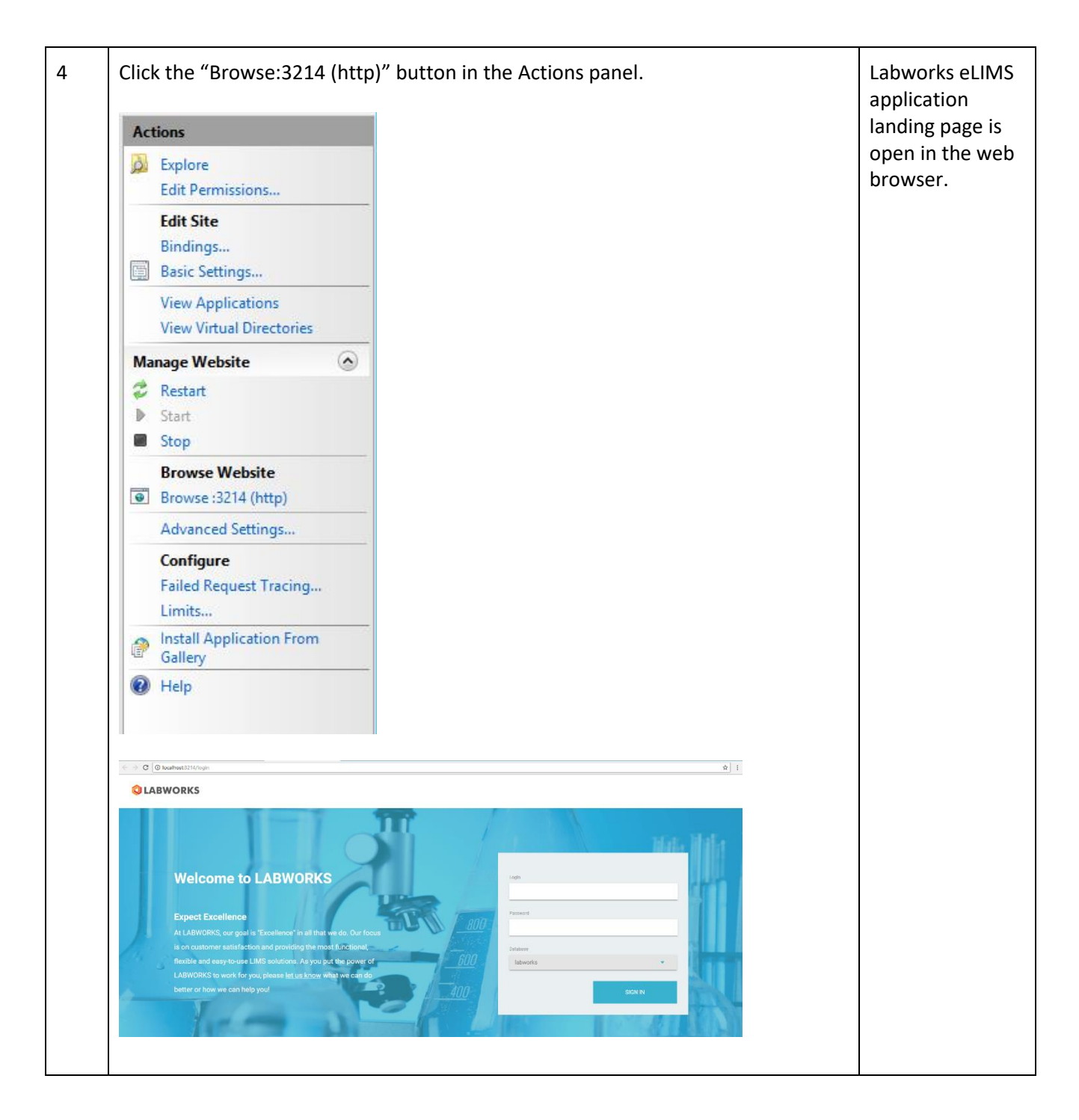
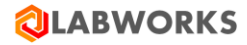

| 5 | Use "labworks-admin" login and "MASTER" password to log in.                                      | Change<br>Password<br>dialog is open<br>in the screen. |
|---|--------------------------------------------------------------------------------------------------|--------------------------------------------------------|
|   | Please Change Your Password     New Password     Confirm Password     Cancel     Change password |                                                        |
| 6 | Change your password and click the Change password button.                                       | Configuration<br>page is open.                         |

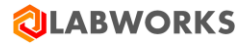

|                                                                                                    |                                         | ucor                                                                                                    |                                                                                        |                                                                                                    |                                                                                                    |                           |   |
|----------------------------------------------------------------------------------------------------|-----------------------------------------|----------------------------------------------------------------------------------------------------|----------------------------------------------------------------------------------------|----------------------------------------------------------------------------------------------------|----------------------------------------------------------------------------------------------------|---------------------------|---|
| access required b                                                                                                    | v each                                  |                                                                                                    |                                                                                        |                                                                                                    |                                                                                                    |                           |   |
| access required b                                                                                                    | y cuch                                  | user.                                                                                                    |                                                                                        |                                                                                                    |                                                                                                    |                           |   |
|                                                                                                    |                                         |                                                                                                    |                                                                                        |                                                                                                    |                                                                                                    |                           |   |
| In order to do so, individual users or groups must be assigned a particular role which                                                                                                    |                                         |                                                                                                    |                                                                                        |                                                                                                    |                                                                                                    |                           |   |
| will define the list of pages the user has access to.                                                                                                    |                                         |                                                                                                    |                                                                                        |                                                                                                    |                                                                                                    |                           |   |
|                                                                                                    | •                                       |                                                                                                    |                                                                                        |                                                                                                    |                                                                                                    |                           |   |
| Dele                                                                                                    | <b>.</b> .                              | <b>c</b> :                                                                                                    |                                                                                        | hand a set of the set of the set |                                                                                                    | Dele                      |   |
| Role permissions                                                                                                    | can be                                  | e configure                                                                                                    | ed by administ                                                                         | trators from the C                                                                                                    | onfiguration                                                                                                    | V ROIE                    |   |
| Management" pa                                                                                                    | ige.                                    |                                                                                                    |                                                                                        |                                                                                                    |                                                                                                    |                           |   |
|                                                                                                    |                                         |                                                                                                    |                                                                                        |                                                                                                    |                                                                                                    |                           |   |
| <b>Q</b> LABWORKS                                                                                                    | DASHBOARD                               | SAMPLE MANAGEMENT                                                                                                    | CONFIGURATION                                                                          |                                                                                                    | 9                                                                                                    | Ana Platt                 |   |
| ENTERPRISE LIMS                                                                                                    |                                         |                                                                                                    |                                                                                        |                                                                                                    | · 04                                                                                                    | no delebere               |   |
|                                                                                                    | +                                       | Admin                                                                                                    |                                                                                        |                                                                                                    |                                                                                                    | Celercher Active          |   |
|                                                                                                    |                                         |                                                                                                    |                                                                                        |                                                                                                    |                                                                                                    |                           |   |
| Admin                                                                                                    |                                         | Dashboard                                                                                                    |                                                                                        |                                                                                                    |                                                                                                    |                           |   |
|                                                                                                    |                                         | Dashboard                                                                                                    |                                                                                        |                                                                                                    | Disabled                                                                                                    | Enabled                   |   |
|                                                                                                    |                                         | Sample management operation                                                                                                    | ons                                                                                    |                                                                                                    |                                                                                                    |                           |   |
|                                                                                                    |                                         | Create collection group                                                                                                    |                                                                                        |                                                                                                    | Disabled                                                                                                    | Enabled                   |   |
|                                                                                                    |                                         | Edit analyses                                                                                                    |                                                                                        |                                                                                                    | Disabled                                                                                                    | Enabled                   |   |
|                                                                                                    |                                         | Edit collection groups                                                                                                    |                                                                                        |                                                                                                    | Disabled                                                                                                    | Enabled                   |   |
|                                                                                                    |                                         | Edit replicates                                                                                                    |                                                                                        |                                                                                                    | Disabled                                                                                                    | Enabled                   |   |
|                                                                                                    |                                         | Enter analyses                                                                                                    |                                                                                        |                                                                                                    | Disabled                                                                                                    | Enabled                   |   |
|                                                                                                    |                                         | Manage log batch details                                                                                                    |                                                                                        |                                                                                                    | Disabled                                                                                                    | Enabled                   |   |
|                                                                                                    |                                         | Manual Indiana                                                                                                    |                                                                                        |                                                                                                    | Disabled                                                                                                    | Enabled                   |   |
|                                                                                                    |                                         | Manage login droups                                                                                                    |                                                                                        |                                                                                                    |                                                                                                    |                           |   |
|                                                                                                    |                                         | Manage login groups                                                                                                    |                                                                                        |                                                                                                    | Disabled                                                                                                    | Enabled                   |   |
| Out of the box, el<br>administrators ca                                                                                                    | LIMS sl                                 | Manage somptons<br>Manage samples<br>Print labels                                                                                | 3 roles: Admin<br>hese or create                                                       | , Power User and L<br>new ones to twea                                                                                                    | Duabled<br>Dirabled<br>Jser but<br>k the individu                                                                                                    |                           | s |
| Out of the box, el<br>administrators ca<br>experience.                                                                                                    | LIMS sl<br>n eithe                      | hips with 3                                                                                                    | 3 roles: Admin<br>hese or create                                                       | I, Power User and L<br>e new ones to twea                                                                                                    | Deabled<br>Deabled<br>Jser but<br>.k the individu                                                                                                    | al user'                  | s |
| Out of the box, el<br>administrators ca<br>experience.<br>After being setup                                                                                                    | LIMS sl<br>n eithe<br>, roles           | hips with a set tweak t                                                                                                    | 3 roles: Admin<br>hese or create<br>signed to indiv                                    | i, Power User and L<br>e new ones to twea<br>vidual users from tl                                                                                                    | Jser but<br>Jser but<br>k the individu                                                                                                    | ual user'                 | s |
| Out of the box, el<br>administrators ca<br>experience.<br>After being setup<br>User Roles" or "C                                                                                                    | LIMS sl<br>n eithe<br>, roles<br>onfigu | hips with a<br>er tweak t<br>can be as<br>ration \ G                                                                             | 3 roles: Admin<br>hese or create<br>signed to indiv<br>roup Roles" pa                  | , Power User and L<br>e new ones to twea<br>vidual users from tl<br>ages.                                                                                                    | Jser but<br>k the individu                                                                                                    | ual user'                 | s |
| Out of the box, el<br>administrators ca<br>experience.<br>After being setup<br>User Roles" or "C                                                                                                    | LIMS sl<br>n eithe<br>, roles<br>onfigu | hips with Ser tweak t                                                                                                    | 3 roles: Admin<br>hese or create<br>signed to indiv<br>roup Roles" pa                  | , Power User and L<br>e new ones to twea<br>vidual users from th<br>ages.                                                                                                    | Jser but<br>Jser but<br>k the individu                                                                                                    | ual user'                 | s |
| Out of the box, el<br>administrators ca<br>experience.<br>After being setup<br>User Roles" or "C                                                                                                    | LIMS sl<br>n eithe<br>, roles<br>onfigu | hips with Ser tweak t                                                                                                    | 3 roles: Admin<br>hese or create<br>signed to indiv<br>roup Roles" pa                  | , Power User and L<br>e new ones to twea<br>vidual users from th<br>ages.                                                                                                    | Jser but<br>Jser but<br>k the individu                                                                                                    | ual user'<br>tion \       | s |
| Out of the box, el<br>administrators ca<br>experience.<br>After being setup<br>User Roles" or "C                                                                                                    | LIMS si<br>n eithe<br>, roles<br>onfigu | hips with Ser tweak t<br>can be as<br>ration \ G                                                                                 | 3 roles: Admin<br>hese or create<br>signed to indiv<br>roup Roles" pa                  | , Power User and L<br>e new ones to twea<br>vidual users from th<br>ages.                                                                                                    | Jser but<br>k the individu<br>he "Configura                                                                                                    | Lal user'<br>tion \       | s |
| Out of the box, el<br>administrators ca<br>experience.<br>After being setup<br>User Roles" or "C                                                                                                    | LIMS sl<br>n eithe<br>, roles<br>onfigu | hips with a ser tweak to can be as ration \ G                                                                                    | 3 roles: Admin<br>hese or create<br>signed to indiv<br>roup Roles" pa                  | , Power User and L<br>e new ones to twea<br>vidual users from th<br>ages.                                                                                                    | Jser but<br>k the individu<br>he "Configura                                                                                                    | Lal user'<br>tion \       | s |
| Out of the box, el<br>administrators ca<br>experience.<br>After being setup<br>User Roles" or "C                                                                                                    | LIMS si<br>n eithe<br>, roles<br>onfigu | Annage segn pools<br>Annage samples<br>Print labels<br>hips with S<br>er tweak t<br>can be as<br>ration \ G                      | 3 roles: Admin<br>hese or create<br>signed to indiv<br>roup Roles" pa                  | i, Power User and L<br>e new ones to twea<br>vidual users from th<br>ages.                                                                                                    | Jser but<br>k the individu<br>he "Configura                                                                                                    | tion \<br>Mappet          | s |
| Out of the box, el<br>administrators ca<br>experience.<br>After being setup<br>User Roles" or "C<br>OLEBENCES<br>User Roles                                                                                                    | LIMS si<br>n eithe<br>, roles<br>onfigu | hips with See tweak t                                                                                                    | B roles: Admin<br>hese or create<br>signed to indiv<br>roup Roles" pa<br>confiduration | a, Power User and L<br>e new ones to twea<br>vidual users from th<br>ages.                                                                                                    | Jser but<br>k the individu<br>he "Configura                                                                                                    | tion \<br>Mapped Exercise | s |
| Out of the box, el<br>administrators ca<br>experience.<br>After being setup<br>User Roles" or "C<br>Out of the box<br>User Roles<br>User Roles                                                                                                    | LIMS si<br>n eithe<br>, roles<br>onfigu | Annage segn pools<br>Manage samples<br>Print labels<br>hips with 3<br>er tweak t<br>can be as<br>ration \ G<br>SAMPLE MANAGEMENT | B roles: Admin<br>hese or create<br>signed to indiv<br>roup Roles" pa                  | i, Power User and L<br>e new ones to twea<br>vidual users from th<br>ages.                                                                                                    | Jser but<br>k the individu<br>he "Configura<br>Q o                                                                                                    | Lion \ Ana Plet           | s |
| Out of the box, el<br>administrators ca<br>experience.<br>After being setup<br>User Roles" or "C<br>Out of the box<br>User Roles<br>User Roles                                                                                                    | LIMS si<br>n eithe<br>, roles<br>onfigu | Annage segn prous                                                                                                    | B roles: Admin<br>hese or create<br>signed to indiv<br>roup Roles" pa                  | , Power User and L<br>e new ones to twea<br>vidual users from th<br>ages.                                                                                                    | Jser but<br>k the individu<br>he "Configura                                                                                                    | Lion \                    | s |
| Out of the box, el<br>administrators ca<br>experience.<br>After being setup<br>User Roles" or "C<br>User Roles"<br>User Roles                                                                                                    | LIMS si<br>n eithe<br>, roles<br>onfigu | Annage segn pools<br>Manage samples<br>Print labels<br>hips with 3<br>er tweak t<br>can be as<br>ration \ G                      | B roles: Admin<br>hese or create<br>signed to indiv<br>roup Roles" pa                  | i, Power User and L<br>e new ones to twea<br>vidual users from th<br>ages.                                                                                                    | Jser but<br>k the individu<br>he "Configura<br>Q o                                                                                                    | Lion \                    | s |
| Out of the box, el<br>administrators ca<br>experience.<br>After being setup<br>User Roles" or "C<br>User Roles<br>User Roles<br>User Roles                                                                                                    | LIMS si<br>n eithe<br>, roles<br>onfigu | Annage segn pools                                                                                                    | B roles: Admin<br>hese or create<br>signed to indiv<br>roup Roles" pa                  | i, Power User and L<br>e new ones to twea<br>vidual users from th<br>ages.                                                                                                    | Configurated                                                                                                    | Lion \ Ana Plat           | s |
| Out of the box, el<br>administrators ca<br>experience.<br>After being setup<br>User Roles" or "C<br>User Roles"<br>User Roles<br>User Roles                                                                                                    | LIMS si<br>n eithe<br>, roles<br>onfigu | Annage segn yours                                                                                                    | B roles: Admin<br>hese or create<br>signed to indiv<br>roup Roles" pa                  | i, Power User and L<br>e new ones to tweat<br>vidual users from th<br>ages.                                                                                                    | Located<br>Jser but<br>k the individu<br>he "Configura<br>Q<br>Q<br>Q<br>Q<br>Q<br>Q<br>Q<br>Q<br>Q<br>Q<br>Q<br>Q<br>Q<br>Q<br>Q<br>Q<br>Q<br>Q<br>Q | Lion \ Ana Plat           | S |
| Out of the box, el<br>administrators ca<br>experience.<br>After being setup<br>User Roles" or "C<br>C<br>C<br>C<br>C<br>C<br>C<br>C<br>C<br>C<br>C<br>C<br>C<br>C<br>C<br>C<br>C<br>C<br>C                                                                                                    | LIMS si<br>n eithe<br>, roles<br>onfigu | Annage segn yours                                                                                                    | 3 roles: Admin<br>hese or create<br>signed to indiv<br>roup Roles" pa                  | , Power User and L<br>e new ones to twea<br>vidual users from th<br>ages.                                                                                                    | Located<br>Jser but<br>k the individu<br>he "Configura<br>Q<br>Q<br>Q<br>Q<br>Q<br>Q<br>Q<br>Q<br>Q<br>Q<br>Q<br>Q<br>Q<br>Q<br>Q<br>Q<br>Q<br>Q<br>Q | Lial user'                | S |
| Out of the box, el<br>administrators ca<br>experience.<br>After being setup<br>User Roles" or "C<br>User Roles"<br>User Roles<br>User Roles                                                                                                    | LIMS si<br>n eithe<br>, roles<br>onfigu | Annage segn yours                                                                                                    | 3 roles: Admin<br>hese or create<br>signed to indiv<br>roup Roles" pa                  | i, Power User and L<br>e new ones to tweat<br>vidual users from th<br>ages.                                                                                                    | Located<br>Jser but<br>k the individu<br>he "Configura<br>Q<br>Q<br>Q<br>Q<br>Q<br>Q<br>Q<br>Q<br>Q<br>Q<br>Q<br>Q<br>Q<br>Q<br>Q<br>Q<br>Q<br>Q<br>Q | Lion \ Ana Plat           | S |
| Out of the box, el<br>administrators ca<br>experience.<br>After being setup<br>User Roles" or "C<br>User Roles" or "C<br>User Roles<br>User Roles<br>User Roles<br>User Roles<br>Alam States - ASTURES<br>Alam States - ASTURES                                                                                               | LIMS si<br>n eithe<br>, roles<br>onfigu | Annage segn yours                                                                                                    | 3 roles: Admin<br>hese or create<br>signed to indiv<br>roup Roles" pa                  | i, Power User and L<br>e new ones to tweat<br>vidual users from th<br>ages.                                                                                                    | Located<br>Jser but<br>k the individu<br>ne "Configura<br>Q<br>Q<br>Q<br>Q<br>Q<br>Q<br>Q<br>Q<br>Q<br>Q<br>Q<br>Q<br>Q<br>Q<br>Q<br>Q<br>Q<br>Q<br>Q | Lion \ Ana Plat           | S |
| Out of the box, el<br>administrators ca<br>experience.<br>After being setup<br>User Roles" or "C<br>User Roles" or "C<br>Adam States - ASTURES<br>Adam States - ASTURES | LIMS si<br>n eithe<br>, roles<br>onfigu | Annage segn pools<br>Manage samples<br>Print labels<br>hips with Seer tweak t<br>can be as<br>ration \ G                         | 3 roles: Admin<br>hese or create<br>signed to indiv<br>roup Roles" pa                  | i, Power User and L<br>e new ones to tweat<br>vidual users from th<br>ages.                                                                                                    | Jser but<br>k the individu                                                                                                    | Lial user'                | S |
| Out of the box, el<br>administrators ca<br>experience.<br>After being setup<br>User Roles" or "C<br>C<br>C<br>C<br>C<br>C<br>C<br>C<br>C<br>C<br>C<br>C<br>C<br>C<br>C<br>C<br>C<br>C<br>C                                                                                                    | LIMS si<br>n eithe<br>, roles<br>onfigu | Annage semples                                                                                                    | 3 roles: Admin<br>hese or create<br>signed to indiv<br>roup Roles" pa                  | , Power User and L<br>e new ones to tweat<br>vidual users from th<br>ages.                                                                                                    | Jser but<br>k the individu                                                                                                    | Lial user'                | S |
| Out of the box, el<br>administrators ca<br>experience.<br>After being setup<br>User Roles" or "C<br>C<br>C<br>C<br>C<br>C<br>C<br>C<br>C<br>C<br>C<br>C<br>C<br>C<br>C<br>C<br>C<br>C<br>C                                                                                                    | LIMS si<br>n eithe<br>, roles<br>onfigu | Annage semples<br>Manage samples<br>Print labels<br>hips with Seer tweak t<br>can be as<br>ration \ G                            | 3 roles: Admin<br>hese or create<br>signed to indiv<br>roup Roles" pa                  | , Power User and L<br>e new ones to tweat<br>vidual users from the<br>ages.                                                                                                    | Jser but<br>k the individu                                                                                                    | Lal user'                 | S |
| Out of the box, el<br>administrators ca<br>experience.<br>After being setup<br>User Roles" or "C<br>C<br>C<br>C<br>C<br>C<br>C<br>C<br>C<br>C<br>C<br>C<br>C<br>C<br>C<br>C<br>C<br>C<br>C                                                                                                    | LIMS si<br>n eithe<br>, roles<br>onfigu | Annage semples                                                                                                    | 3 roles: Admin<br>hese or create<br>signed to indiv<br>roup Roles" pa                  | , Power User and L<br>e new ones to tweat<br>vidual users from th<br>ages.                                                                                                    | Jser but<br>k the individu<br>he "Configura<br>Q 0<br>Q 0<br>Q 0<br>Q 0<br>Q 0<br>Q 0<br>Q 0<br>Q 0                                                   | Lal user'                 | s |

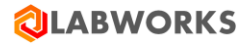

More detailed information on role management can be found below on section Web application configuration.

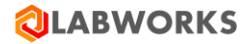

### 5 LABWORKS ELIMS REMOTE INSTALLATION

You can deploy and run eLIMS on a separate server from the LWDataService and LWLicenseService services.

Prerequisites:

- Installed Labworks desktop services (LWDataService, LWLicenseService) on machine#1.
  - It is supposed that the database is also installed on machine#1.
  - Please follow the *Labworks eLIMS v7.0.0.191 Installation Guide* instructions to correctly install the desktop services.
- Installed Labworks eLIMS, version 7.0.0.191 on machine#2.
  - Please follow the *Labworks eLIMS v7.0.0.191 Installation Guide* instructions above to correctly install eLIMS.
    - Check prerequisites (Prerequisites Check section) and perform the installation steps (Labworks eLIMS Installation section).
  - Instructions from the Labworks Update Tool and SQL Scripts sections should be applied to the database installed on machine#1.
- Installed Crystal Report application.
  - The *CR13SP28MSI32\_0-10010309.msi* file from the desktop delivery package must be installed at WEB API server (machine#2) for report service proper work.

The extra steps to set up machine#1 are the following:

- Open ports in the firewall application
- Configure MS SQL server for remote connections
- Share LWDATA, LWEXE directories
- Configure group policy
- Configure Data File and License paths in Labworks Gateway Administrator

The extra steps to set up machine#2 are the following:

- Configure eLIMS Data Service
- Configure the ApplicationSpec.xml file
- Configure the Web.config file

#### 5.1 **OPEN PORTS IN THE FIREWALL APPLICATION**

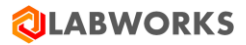

| <ol> <li>Navigate to W<br/>instructions for</li> <li>Right-</li> <li>Chose</li> <li>Click of</li> <li>Click of</li> </ol> | <ul> <li>Navigate to Windows Defender Firewall with Advanced Security screen. Below are instructions for the Windows 10 OS.</li> <li>1. Right-click on the Window icon and select the Settings menu item.</li> <li>2. Chose the Network &amp; Internet settings.</li> <li>3. Click on Windows Firewall link to open the Windows Security screen.</li> <li>4. Click on Advanced Settings to open the Windows Defender Firewall with</li> </ul>                                                                                                    |  |  |  |  |  |
|----------------------------------------------------------------------------------------------------|----------------------------------------------------------------------------------------------------|--|--|--|--|--|
| Advar                                                                                                    | with Advanced Security   with Advanced Security   with Advanced Security   with Advanced Security on Local Computer   with Advanced Firewall with Advanced Security provides network security for Work     with Windows Defender Firewall with Advanced Security provides network security for Work     with Windows Defender Firewall with Advanced Security provides network security for Work     with Windows Defender Firewall with Advanced Security provides network security for Work     with Windows Defender Firewall with Advanced Security provides network security for Work     with Windows Defender Firewall with Advanced Security provides network security for Work     with Windows Defender Firewall with Advanced Security provides network security for Work     Windows Defender Firewall with Advanced Security provides network security for Work     Windows Defender Firewall with advanced a net are ablocked.   Windows Defender Firewall is ont   Windows Defender Firewall is ont   Windows Defender Firewall i |  |  |  |  |  |

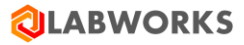

| 2 Navigate<br>1. N<br>2. C<br>2. C<br>2. C<br>2. C<br>2. C<br>2. C<br>2. C<br>2. Select the type | to the New Inbound Rule Wizard screen.<br>avigate to the Inbound Rules section.<br>lick on the New Rule action.<br>und Rule Wizard ×                                                                                                    | <i>New Inbound Rule<br/>Wizard</i> is shown. |
|--------------------------------------------------------------------------------------------------|----------------------------------------------------------------------------------------------------|----------------------------------------------|
| Steps:<br>Program<br>Action<br>Profile<br>Name                                                   | What type of rule would you like to create? <ul> <li>Program</li> <li>Rule that controls connections for a program.</li> <li>Pgt</li> <li>Rule that controls connections for a TCP or UDP port.</li> </ul> <ul> <li>Predefined:</li> <li>@FirewallAPI.dll.9020</li> <li>Rule that controls connections for a Windows experience.</li> <li>Qustom</li> <li>Custom rule.</li> </ul> |                                              |

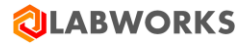

| 3 | Create a new rule f                | The new rule is                      |                                      |  |
|---|------------------------------------|--------------------------------------|--------------------------------------|--|
|   | 1. Select the F                    | created.                             |                                      |  |
|   | 2. Select the 7                    | al ports as 10001-10005.             |                                      |  |
|   | 🔗 New Inbound Rule Wizard          | d                                    | ×                                    |  |
|   | Protocol and Ports                 |                                      |                                      |  |
|   | Specify the protocols and ports to | which this rule applies.             |                                      |  |
|   | Steps:                             |                                      |                                      |  |
|   | Rule Type                          | Does this rule apply to TCP or U     | DP?                                  |  |
|   | Protocol and Ports                 | <u>т</u> ср                          |                                      |  |
|   | <ul> <li>Action</li> </ul>         | () <u>U</u> DP                       |                                      |  |
|   | Profile                            |                                      |                                      |  |
|   | Name                               | Does this rule apply to all local po | orts or specific local ports?        |  |
|   |                                    | <u>All local ports</u>               |                                      |  |
|   |                                    | Specific local ports:                | 10001-10005                          |  |
|   |                                    |                                      | Example: 80, 443, 5000-5010          |  |
|   |                                    |                                      |                                      |  |
|   |                                    |                                      |                                      |  |
|   |                                    |                                      |                                      |  |
|   |                                    |                                      |                                      |  |
|   |                                    |                                      |                                      |  |
|   |                                    |                                      |                                      |  |
|   |                                    |                                      |                                      |  |
|   |                                    |                                      |                                      |  |
|   |                                    |                                      |                                      |  |
|   |                                    |                                      | < <u>B</u> ack <u>N</u> ext > Cancel |  |
|   | 3. Select the A                    | Allow the connection op              | tion. Click on Next.                 |  |
|   | 4. Make sure                       | that all networks are ch             | necked. Click on Next.               |  |
|   | E Spacify the                      |                                      |                                      |  |
|   | 5. Specify the                     |                                      |                                      |  |
|   |                                    |                                      |                                      |  |
|   |                                    |                                      |                                      |  |
| 4 | Repeat the previou                 | The new rule is                      |                                      |  |
|   | Differences:                       | created.                             |                                      |  |
|   | <ul> <li>Local ports</li> </ul>    | should be specified as               | 1433, 1434, 80, 433.                 |  |
|   | The rule na                        |                                      |                                      |  |
|   |                                    |                                      |                                      |  |

# 5.2 CONFIGURE MS SQL SERVER FOR REMOTE CONNECTIONS

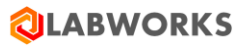

| Step | User Input / Action                                                                                                    | Expected Results                                             |
|------|----------------------------------------------------------------------------------------------------|--------------------------------------------------------------|
| 1    | Left-click on the Window icon and find the <i>Microsoft SQL Server</i> menu item. Click on <i>Microsoft SQL Server -&gt; SQL Server Configuration</i> item to open the <i>Sql Server Configuration Manager</i> screen. | Sql Server<br>Configuration<br>Manager screen<br>is shown.   |
| 2    | Navigate to Sql server Network configuration -> Protocols for <ms name="" server="" sql="">. Enable the TCP/IP protocol.</ms>                                                                                          | You will be asked<br>for MSSQL Server<br>reloading.          |
| 3    | Reload the MSSQL Server.                                                                                                    | MS SQL Server is<br>configured for<br>remote<br>connections. |

# 5.3 SHARE LWDATA, LWEXE DIRECTORIES

| Step | User Input / Action                                                                                                    | Expected Results                      |
|------|----------------------------------------------------------------------------------------------------|---------------------------------------|
| 1    | Right-click on C:\LABWORKS\LWDATA. Navigate to <i>Properties (Sharing tab) -&gt; Advanced sharing</i> . Check the <i>Share this folder</i> option and click on OK. | Extra settings are available to edit. |

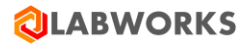

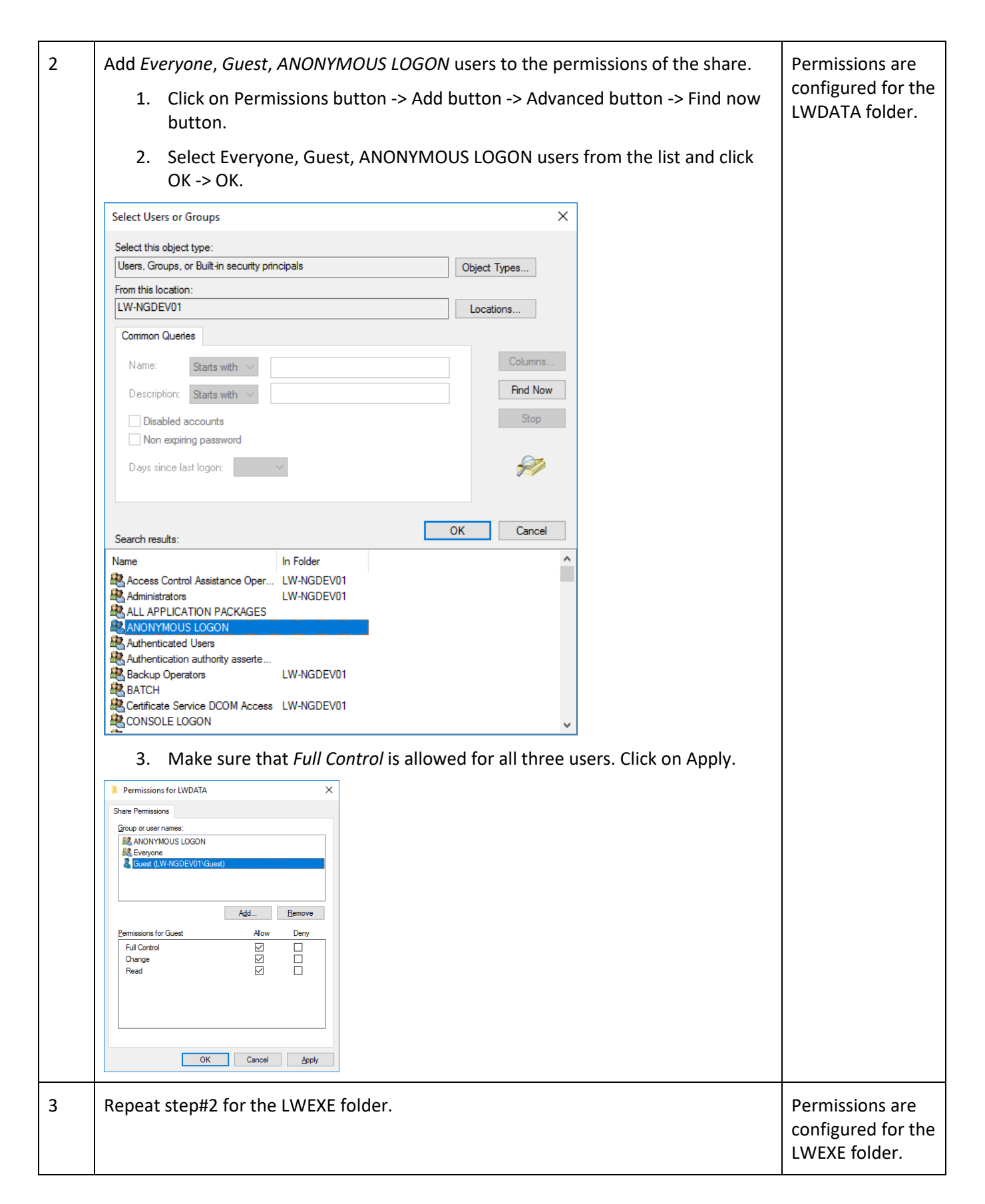

### 5.4 CONFIGURE GROUP POLICY

| Step | User Input / Action                                                                                                    | Expected Results                                         |
|------|----------------------------------------------------------------------------------------------------|----------------------------------------------------------|
| 1    | <ul> <li>Navigate to the Local Group Policy Editor screen.</li> <li>1. Use "Windows + R" button combination to open the "Run" window.</li> <li>2. Type "gredit.msc" in the field and press "Enter".</li> </ul>                                                                                                    | <i>Local Group Policy<br/>Editor</i> screen is<br>shown. |
|      | Fun     Ype the name of a program, folder, document, or internet     resource, and Windows will open it for you.     Open:     Irecifine:     OK Cance Browse      Conduct Computer Policy     Conduct Policy     Software Stelling     Software Stelling     So |                                                          |
|      | Extended (Standard /                                                                                                    |                                                          |

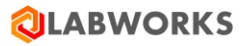

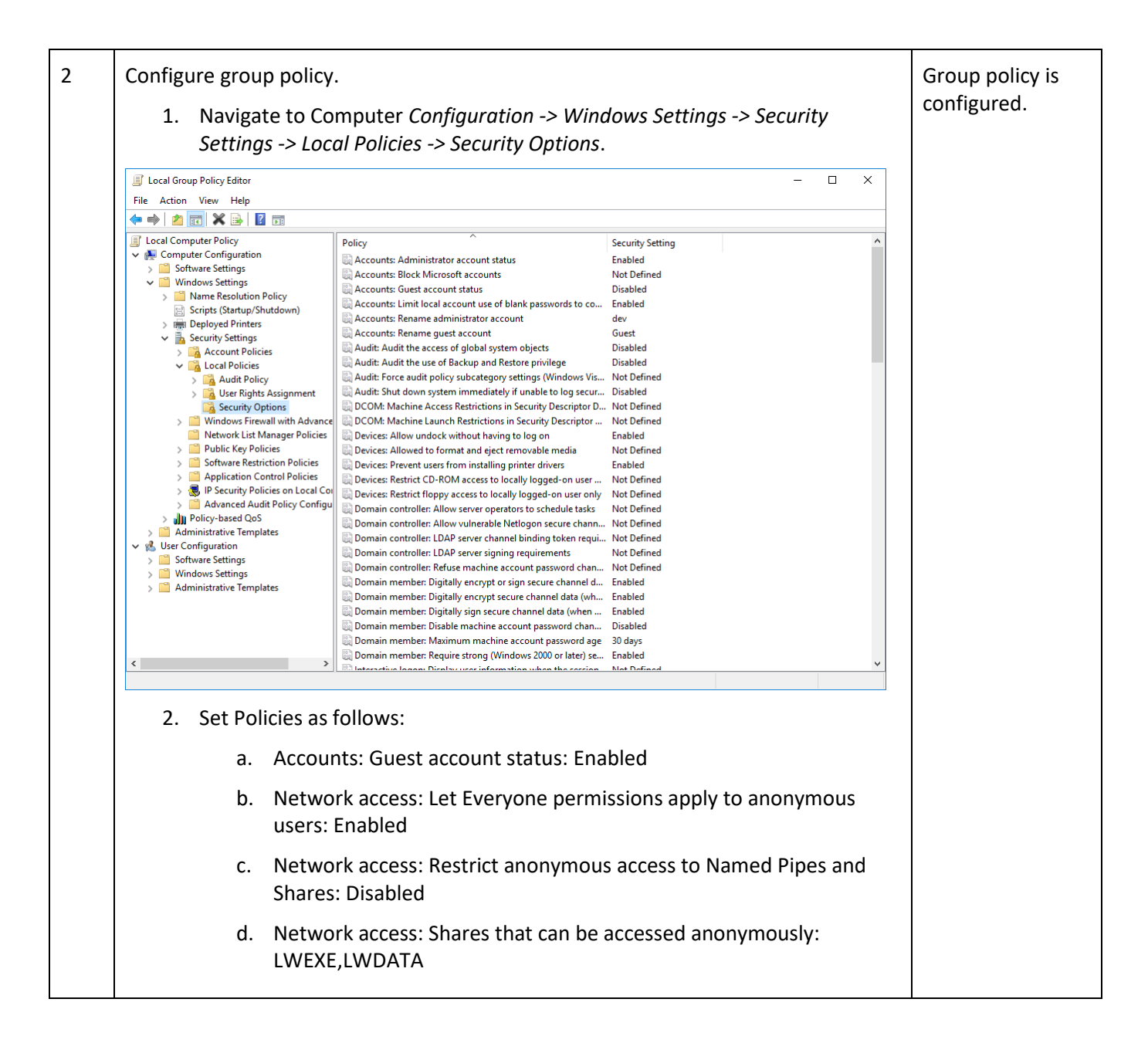

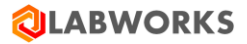

| Network access: Share  | s that can be accessed anonymousl                 | ? ×    |
|------------------------|---------------------------------------------------|--------|
| Local Policy Setting R | xplain<br>cess: Shares that can be accessed anony | mously |
|                        | al                                                |        |
| LWERE,LWDAT            | 1                                                 |        |
| <                      |                                                   | >      |
|                        |                                                   |        |
|                        |                                                   |        |
|                        |                                                   |        |
|                        |                                                   |        |
|                        | OK Cancel                                         | Apply  |

### 5.5 CONFIGURE DATA FILE AND LICENSE PATHS IN LABWORKS GATEWAY ADMINISTRATOR

| Step | User Input / Action                                                      | Expected Results                                             |
|------|--------------------------------------------------------------------------|--------------------------------------------------------------|
| 1    | Navigate to C:\LABWORKS\LWEXE\syscfg. Run the LWSysCfg6.exe application. | The Labworks<br>Gateway<br>Administrator<br>screen is shown. |

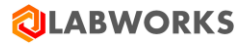

| 2 | <ul> <li>Specify Data Files Path and License Path as network addresses.</li> <li>Data Files Path: "\\MACHINENAME\lwdata"</li> <li>License Path: "\\MACHINENAME\lwexe"</li> <li>MACHINENAME is the name of the machine where desktop services are installed.</li> <li>Save configuration.</li> </ul>                                                                                                    | Data File and<br>License paths are<br>configured. |
|---|----------------------------------------------------------------------------------------------------|---------------------------------------------------|
|   | P LABWORKS Gateway Administrator X                                                                                                    |                                                   |
|   | File Edit Tools                                                                                                    |                                                   |
|   |                                                                                                    |                                                   |
|   | Order Items       Data Patris       Data Patris       Data Patris         Data Patris       Data Patris       Data Patris       Data Patris         Data Patris       Data Patris       Data Patris       Data Patris         Data Patris       Data Patris       Data Patris       Data Patris         Data Patris       Data Patris       Data Patris       Data Patris         Users       Data Patris       Data Patris       Data Patris         Data Patris       Data Patris       Data Patris       Data Patris         Data Patris       Data Patris       Data Patris       Data Patris         Data Patris       Data Patris       Data Patris       Data Patris         Data Patris       Data Patris       Data Patris       Data Patris         Use Vindows Uses Setting Folder (Default)       User Patris       Domain ID         Use Windows Temp Path       Chabworks ID       Unique server Temp Path         CLABWORKSLUMUSERNUMUSERNUM       Chabworks ID       Unique server Itemp path for each user         Unique server Iemp path for each user       Workstation ID       Unique server Iemp path for each user |                                                   |
| 3 | Restart LWDataServices and LWLicenseServices services. Run LWDataServices first, wait 5 seconds, and then run LWLicenseServices.                                                                                                    | LABWORKS<br>Desktop server is<br>configured.      |

# 5.6 CONFIGURE ELIMS DATA SERVICE

These actions should be applied to the machine where eLIMS is installed.

| Step | User Input / Action                                                                                                    | Expected Results                                    |
|------|----------------------------------------------------------------------------------------------------|-----------------------------------------------------|
| 1    | Open the LWeLIMSData.exe.config file located under C:\Program Files (x86)\LABWORKS eLIMS\LWeLIMSData directory with a text editor. | The<br>LWeLIMSData.exe.config<br>file will be open. |

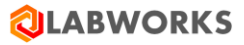

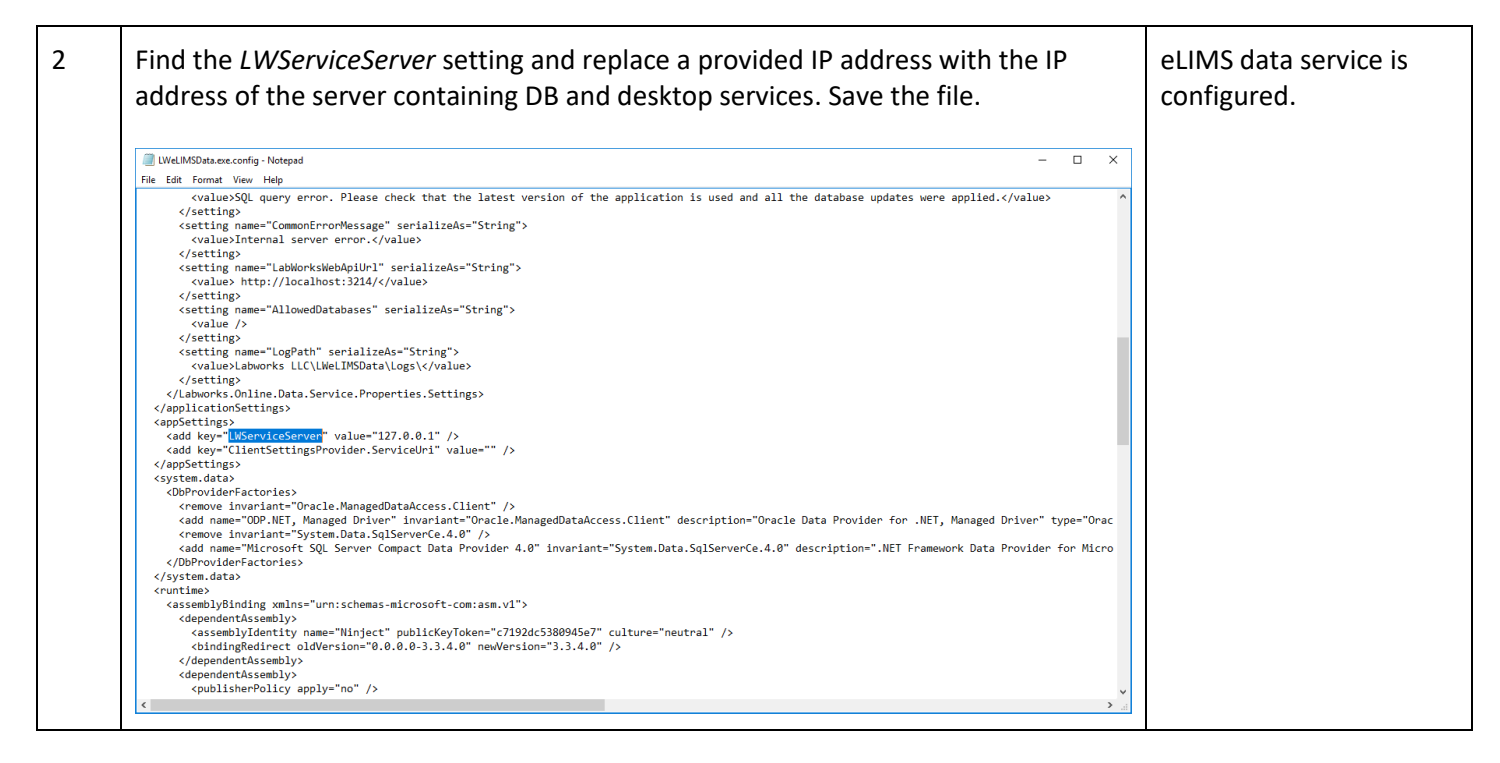

### 5.7 CONFIGURE THE APPLICATION SPEC.XML FILE

These actions should be applied to the machine where eLIMS is installed.

| Step | User Input / Action                                                                                        | Expected Results |
|------|----------------------------------------------------------------------------------------------------|------------------|
| 1    | Put the certificate file "*.CTL" into the C:\Program Files (x86)\LABWORKS eLIMS\LWeLIMSLicense\ directory. |                  |

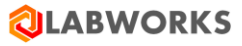

| 2 | Open the ApplicationSpec.xml file located under C:\Program Files (x86)\LABWORKS<br>LUMS\LWeLIMSLicense\ directory with a text editor. | The<br>ApplicationSpec.xml<br>file will be open. |
|---|----------------------------------------------------------------------------------------------------|--------------------------------------------------|
| 3 | Set parameters as follows:                                                                                                    | The                                              |
|   | <ul> <li>LICENSE_SERVER LICENSE_FILE_PATH=" C:\Program Files (x86)\LABWORKS<br/>eLIMS\LWeLIMSLicense\"</li> </ul>                     | ApplicationSpec.xml file is configured.          |
|   | <ul> <li>In general, you should specify here a path to the directory where<br/>the "*.CTL" file is located.</li> </ul>                |                                                  |
|   | PLATFORM_SERVER_PATH PATH="MACHINENAME"                                                                                               |                                                  |
|   | <ul> <li>MACHINENAME is the name of the machine where desktop services<br/>are installed.</li> </ul>                                  |                                                  |
|   | Save the file.                                                                                                    |                                                  |

# 5.8 CONFIGURE THE WEB.CONFIG FILE

These actions should be applied to the machine where eLIMS is installed.

| Step | User Input / Action | Expected Results |
|------|---------------------|------------------|
|------|---------------------|------------------|

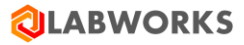

| 1 | Open the Web.config file located under C:\inetpub\wwwroot\LabworksWeb<br>directory with a text editor.                                                                                         | The Web.config file<br>will be open. |
|---|----------------------------------------------------------------------------------------------------|--------------------------------------|
|   | <pre><dd key="ReportEmailSubjectTemplate" value="{fileName}"></dd> v </pre>                                                                                                    |                                      |
| 2 | <ul> <li>Find the row containing "key="LWServiceServer""</li> <li>Specify the new value as the IP address of the server containing DB and desktop services.</li> <li>Save the file.</li> </ul> | The Web.config file is configured.   |
| 3 | Restart LWeLIMSData, LWeLIMSLicense, LWeLIMSReporting services.                                                                                                    | WEB API server is configured.        |

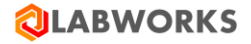

# 6 LABWORKS ELIMS CONFIGURATION

### 6.1 GENERAL CONFIGURATION

### 6.1.1 Displayed samples period

By default, only the samples logged within the last 366 days are affected by the search algorithm. You may extend this period by following these steps:

| 1 | <ul> <li>Open the Web.config file located under C:\inetpub\wwwroot\LabworksWeb<br/>directory with a text editor</li> </ul>                                                        | The Web.config<br>file will be open. |
|---|----------------------------------------------------------------------------------------------------|--------------------------------------|
| 2 | <ul> <li>Find the row containing "<add key="MaximumSearchPeriod" value="366"></add>"</li> <li>Specify the new value as a whole number of days.</li> <li>Save the file.</li> </ul> | The new value will be saved.         |
| 3 | <text><list-item></list-item></text>                                                                                                    | The web site will<br>be restarted.   |

### 6.1.2 Time zone settings

The desktop application saves dates in the time zone of the client, but the web application saves them in the local time zone of the server by default. To make sure that the dates are consistent across all applications, set server time zone to the time zone of the client desktop applications. You can do this by specifying the time zone in the *APPLICATION\_TIME\_ZONE* variable via sysmgr. Please find more details about this variable specification in the *APPLICTAION\_TIME\_ZONE* item of the *System Manager settings* section below.

You have to restart both ISS and LW services to apply the updated time zone. Please note that already stored dates remain in the previous time zone, and therefore may contain an error depending on the time zone difference (up to 23 hours).

### 6.1.3 Military time format

By default, the 12-hours time format is used on the web application. For example, 12 PM. You may switch it to the military format.

| 1 | <ul> <li>Open the Web.config file located under C:\inetpub\wwwroot\LabworksWeb<br/>directory with a text editor</li> </ul>                               | The Web.config<br>file will be open.                                                                                    |
|---|----------------------------------------------------------------------------------------------------|----------------------------------------------------------------------------------------------------|
| 2 | <ul> <li>Find the row containing "<add key="MilitaryTimeFormat" value="false"></add>"</li> <li>Set the value to true.</li> <li>Save the file.</li> </ul> | The new value<br>will be saved.<br>Times will be<br>displayed in the<br>military time<br>format. For<br>example, 12:00. |

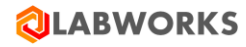

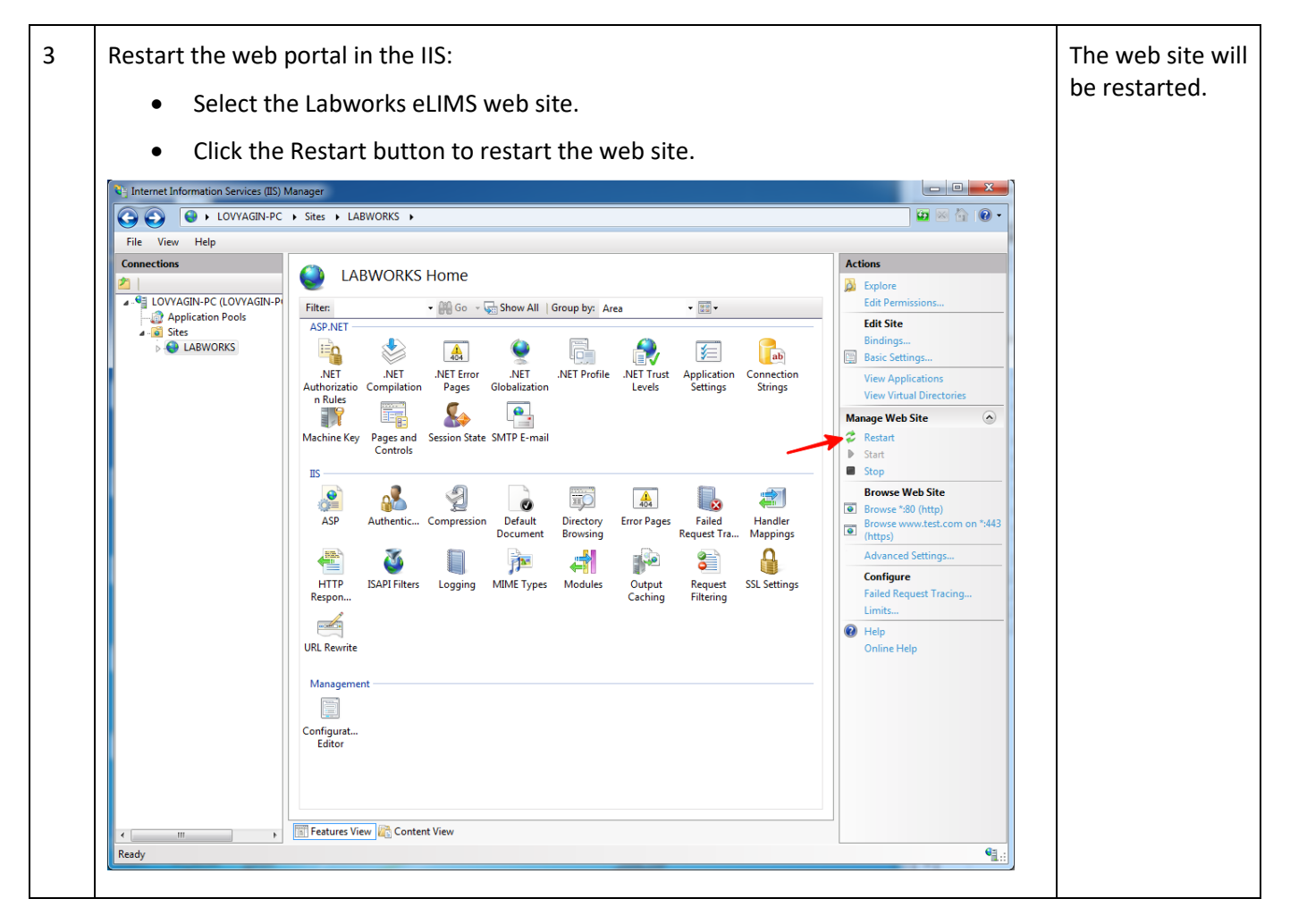

### 6.1.4 Maximum of reported samples

By default, report can be generated for up to 25 samples. You may change this number by following these steps:

| 1 | <ul> <li>Open the Web.config file located under C:\inetpub\wwwroot\LabworksWeb<br/>directory with a text editor</li> </ul>                                                         | The Web.config<br>file will be open. |
|---|----------------------------------------------------------------------------------------------------|--------------------------------------|
| 2 | <ul> <li>Find the row containing "<add key="MaximumSIMCSamples" value="25"></add>"</li> <li>Specify the new value as a whole number of samples.</li> <li>Save the file.</li> </ul> | The new value<br>will be saved.      |

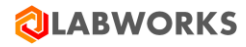

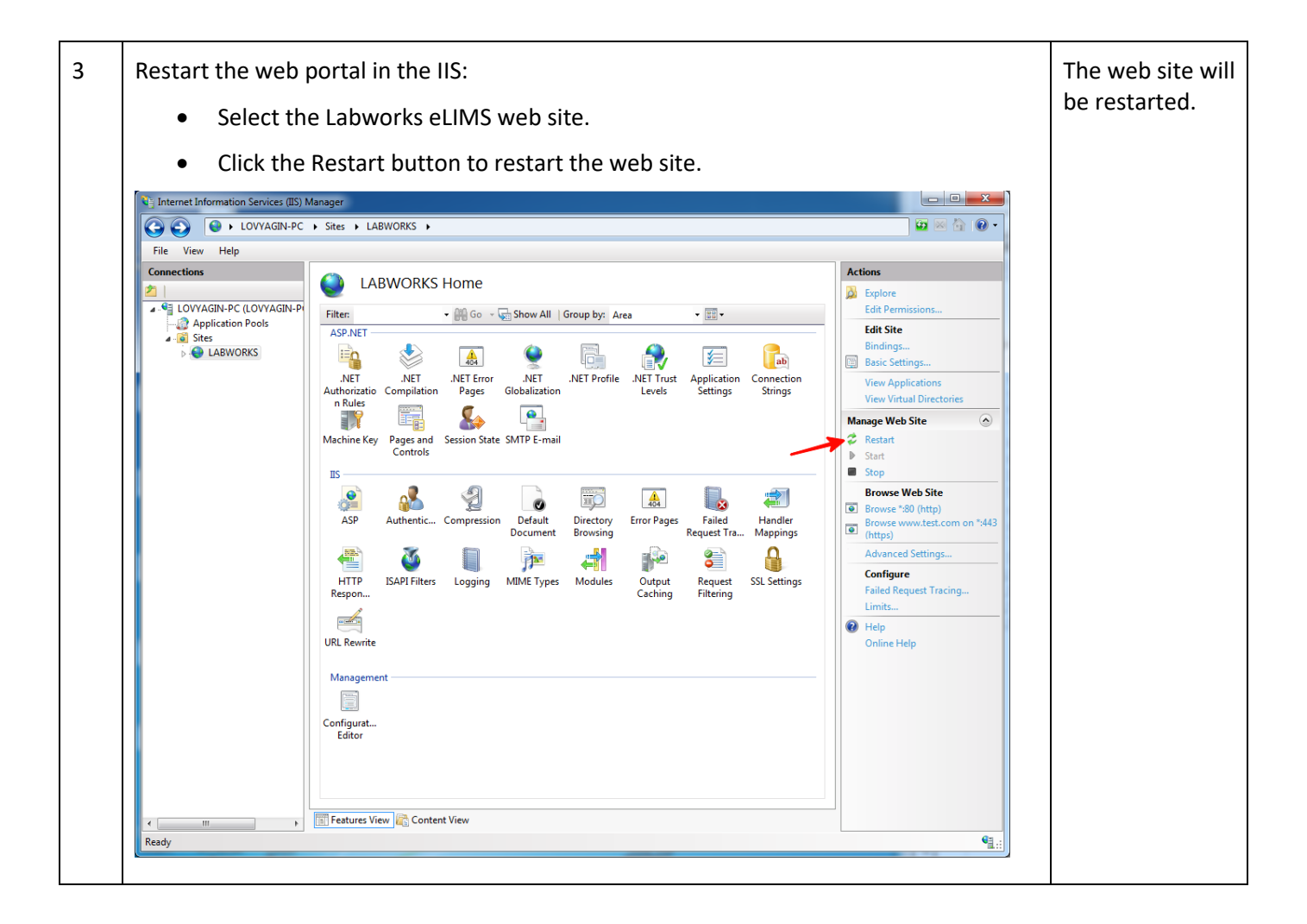

### 6.1.5 Checksum violations

By default, checksum violation detection module is turned. The user is able to see a warning message when any modifications to corresponding data have occurred from outside the system. You may turn off the module by following these steps

| 1 | <ul> <li>Open the Web.config file located under C:\inetpub\wwwroot\LabworksWeb<br/>directory with a text editor</li> </ul> | The Web.config<br>file will be open. |
|---|----------------------------------------------------------------------------------------------------|--------------------------------------|
| 2 | <ul> <li>Find the row containing "<add <br="" key="ChecksumValidationEnabled">value="true" /&gt;"</add></li> </ul>         | The new value will be saved.         |
|   | • Set the value to "false".                                                                                                |                                      |
|   | Save the file.                                                                                                    |                                      |

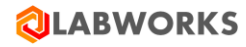

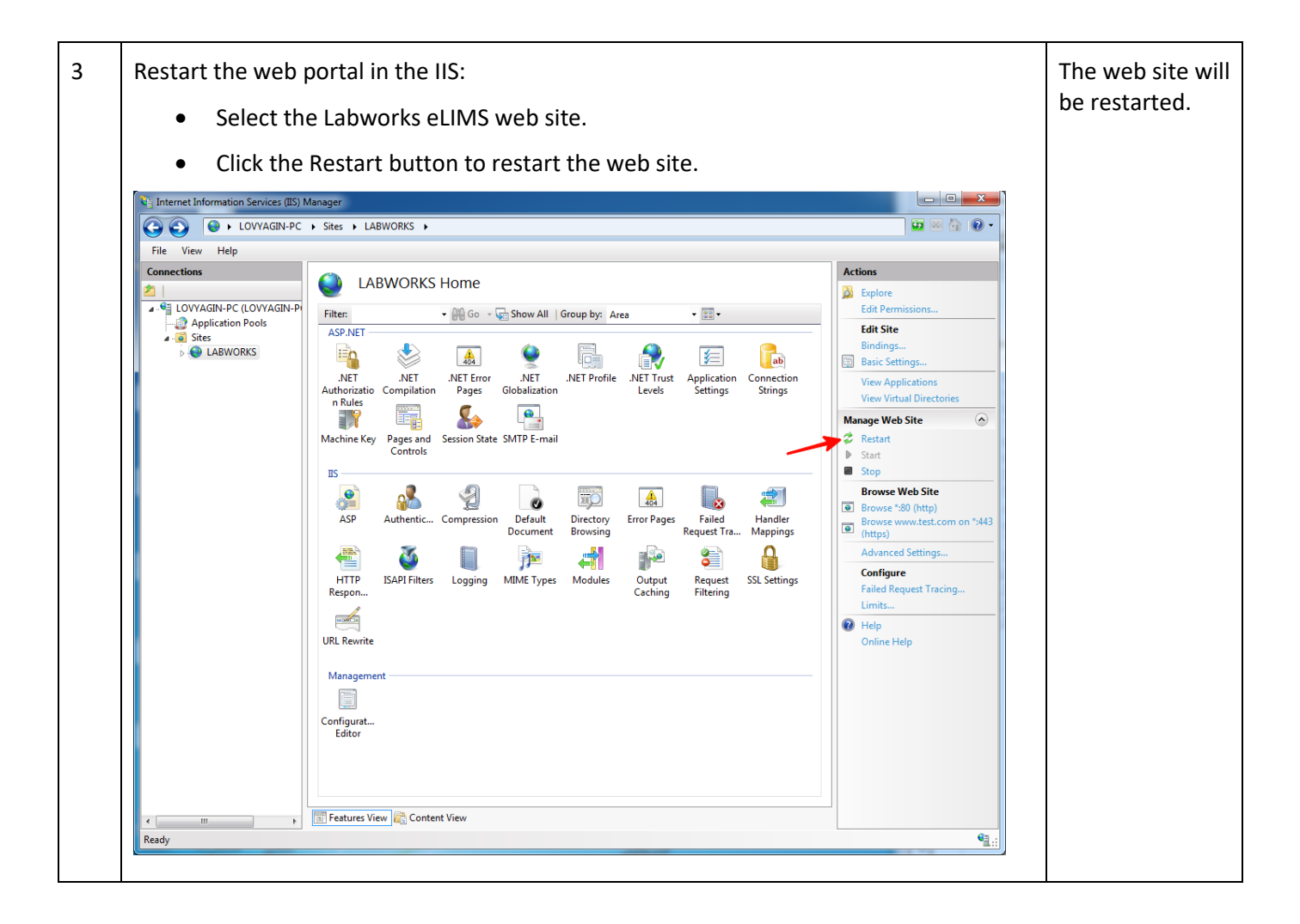

#### 6.1.6 Dashboard refresh interval

By default, the Dashboard screen automatically refreshes every 5 minutes. You may change this period by following these steps:

| 1 | <ul> <li>Open the Web.config file located under C:\inetpub\wwwroot\LabworksWeb<br/>directory with a text editor.</li> </ul> | The Web.config<br>file will be open. |
|---|----------------------------------------------------------------------------------------------------|--------------------------------------|
| 2 | <ul> <li>Find the row containing "<add <br="" key="DashboardRefreshIntervalInSeconds">value="300" /&gt;"</add></li> </ul>   | The new value will be saved.         |
|   | <ul><li>Specify the new period value in seconds.</li><li>Save the file.</li></ul>                                           |                                      |

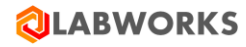

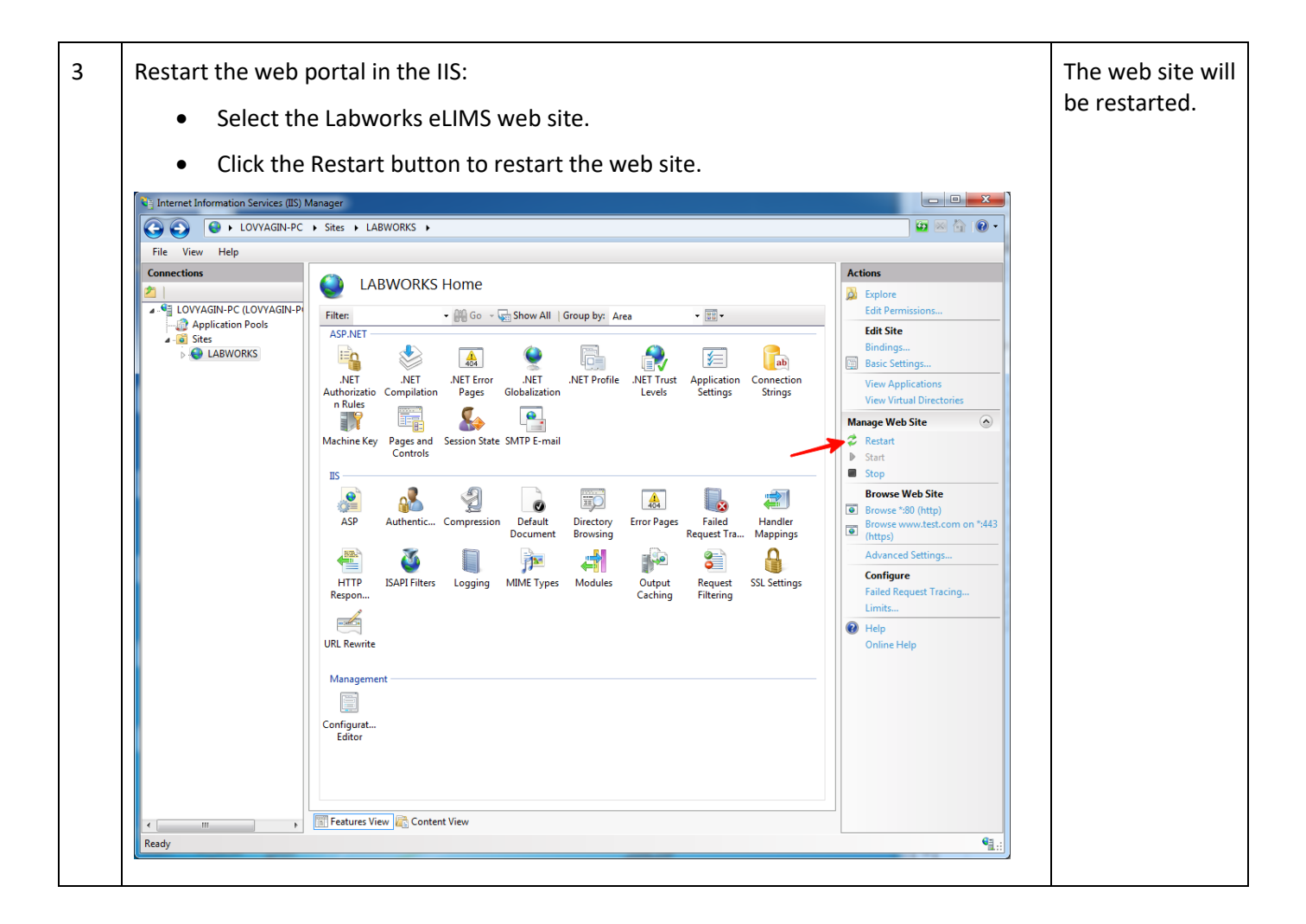

### 6.1.7 Restart IIS after adding new database

When a new database is deployed and connected to the LW services, it is required to restart IIS.

| 1 | <ul> <li>Open IIS Manager:</li> <li>Use "Windows + R" button combination to open the "Run" window.</li> <li>Type "inetmgr" in the field and press "Enter".</li> </ul> | "Internet<br>Information<br>Services (IIS) |
|---|----------------------------------------------------------------------------------------------------|--------------------------------------------|
|   |                                                                                                    | Manager"<br>window<br>displayed.           |

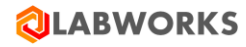

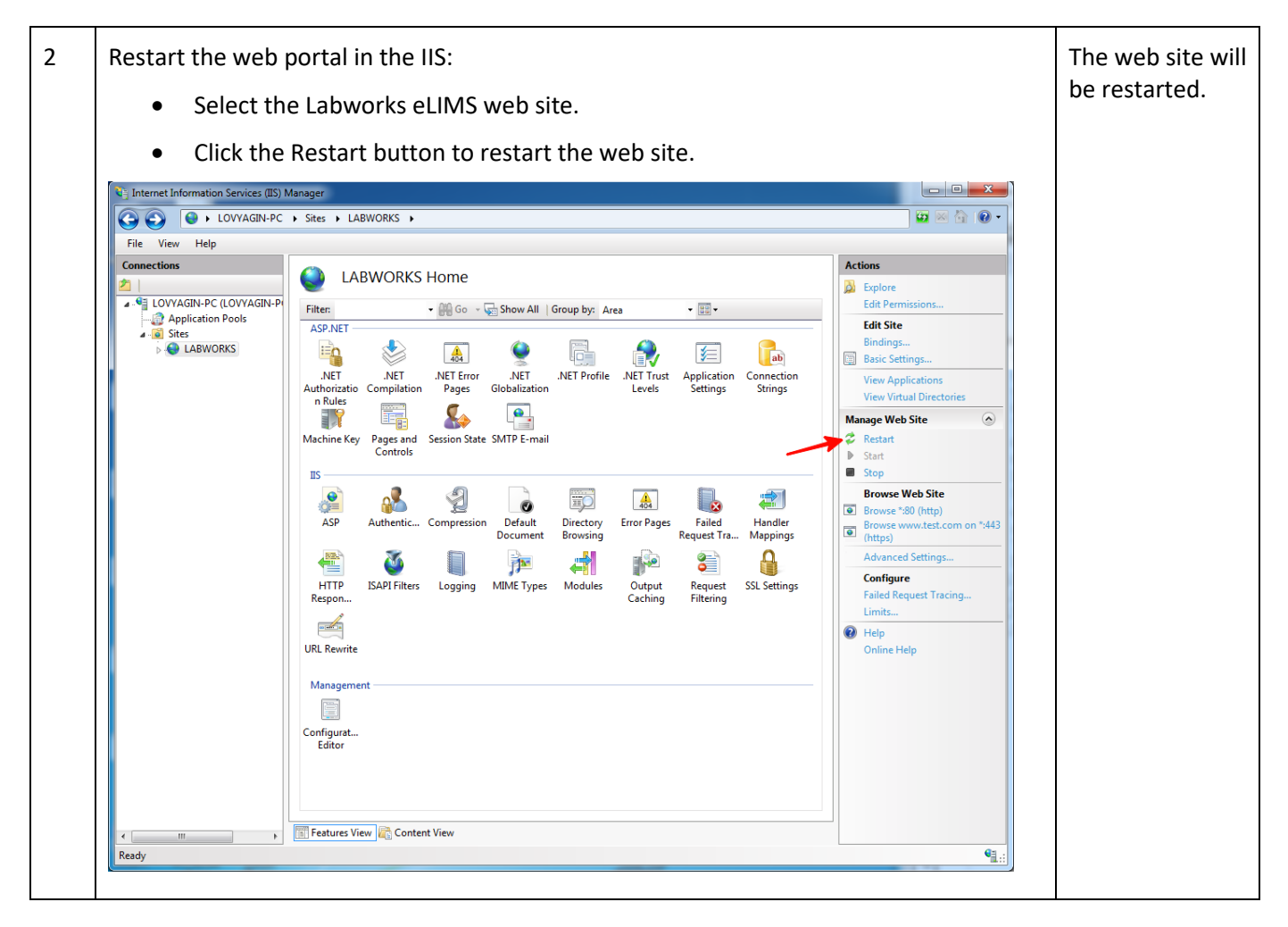

#### 6.1.8 Database collations

Different databases can be configured with different collations. It causes a different sort order in the web application. It is recommended that all databases are configured to use the same collations.

#### 6.1.9 Database migrations

The recent versions of the system have an additional column "Email\_Address" in the "LABOBJMAILLIST" table. In case if you have the e-mail addresses stored in a different column, please perform the migration by executing the following command:

UPDATE LABOBJMAILLIST SET Email\_Address = <The name of the previous column for email addresses>

Make sure that the previous column is no longer in use and remove it from the table with the following command:

ALTER TABLE LABOBJMAILLIST DROP COLUMN <Previous column name>;

### 6.1.10 System Manager settings

A number of global settings that affect eLIMS application is available in the System Manager. To change them, you have to launch the "System Manager Mode" service of the Labworks Desktop Application and open the "System Control" tab. You will find following settings in the "Database Key" column of the table:

### 6.1.10.1 AUTO\_VALIDATE\_RULE

The samples are not validated automatically in the new versions of LABWORKS Enterprise LIMS. If you wish to enable the automatic sample validation, change the value from "NONE" to either:

- ALL\_ANALYSES\_VAL to enable the automatic sample validation when all analyses of the sample are validated
- **NO\_VIOLATIONS** to enable the automatic sample validation when no analyses of the sample have violations

### 6.1.10.2 APPLICATION\_TIME\_ZONE

Server time zone. By default, set to:

- Mountain Standard Time on MS SQL
- US/Mountain on Oracle

Use following queries to get the names of other time zones:

- ORACLE: SELECT distinct TZ\_OFFSET(tzname), tzname FROM V\$TIMEZONE\_NAMES order by TZ OFFSET(tzname)
- MS SQL: SELECT t.\* FROM sys.time zone info t

Please note that MS SQL databases prior to version 16 do not have system tables. Please refer to the LABWORKS Admin Guide for the list of exact time zone names.

#### 6.1.10.3 GOOGLE\_MAPS\_API\_KEY

API key for the Google Maps services in the desktop and web applications

#### 6.1.10.4 GOOGLE\_MAPS\_ANDROID\_API\_KEY

API key for the Google Maps services in the Collection Application on Android platform

#### 6.1.10.5 GOOGLE\_MAPS\_IOS\_API\_KEY

API key for the Google Maps services in the Collection Application on iOS platform

#### 6.1.10.6 GOOGLE\_MAPS\_UWP\_API\_KEY

API key for the Google Maps services in the Collection Application on UWP platform

#### 6.1.10.7 COORDINATE\_DISTANCE\_LIMIT\_YARDS

Maximum allowed distance between the expected and actual sample collection coordinates in yards

#### 6.1.10.8 USE\_ELECTRONIC\_SIGNATURE

Require electronic signature during login in the web application

#### 6.1.10.9 ATTACHMENT\_MAX\_SIZE

Maximum allowed attachment size

#### 6.1.10.10SL\_ACODE\_LIMITIMG

Forbidden analysis codes on sample login (list of codes, comma separated)

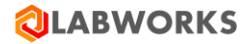

### 6.1.10.11LOGBATCHIDFORMAT

Log Batch ID naming template (please refer to LABWORKS Admin Guide for details)

### 6.1.10.12 ADD\_TO\_PROCESS\_SCHEDULER

Add samples to the Process Scheduler upon login.

### 6.1.11 Reports

The web application supports only reports generated based on the SIMC.xsd data schema. This schema, as well as all report templates, is located in the *C:\inetpub\wwwroot\LabworksWeb\App\_Data\reports* folder. To enable users to create reports, you need to place the templates generated for these reports in this folder. The templates can be generated with Crystal Report application that comes with Labworks Desktop installation by default. The templates must have ".rpt" extension. Files with other extensions will be ignored by the web application.

### 6.1.12 Calculations

The web application supports only built-in and excel calculations based on the SIMC.xsd data schema. The user can specify the formula in the Labworks Desktop application and it will be used in the analysis result calculation process. For the feature to work correctly, please follow these steps:

| 1 | <ul> <li>Open IIS Manager:</li> <li>Use "Windows + R" button combination to open the "Run" window.</li> <li>Type "inetmgr" in the field and press "Enter".</li> </ul> | "Internet<br>Information<br>Services (IIS)<br>Manager"<br>window<br>displayed. |
|---|----------------------------------------------------------------------------------------------------|--------------------------------------------------------------------------------|
|---|----------------------------------------------------------------------------------------------------|--------------------------------------------------------------------------------|

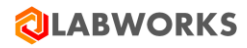

| 2 | Change the            | Change the pool Identify parameter value:                          |                                        |             |  |  |  |  |  |  |  |
|---|-----------------------|--------------------------------------------------------------------|----------------------------------------|-------------|--|--|--|--|--|--|--|
|   | • Sele                | ct the Application Pool.                                           |                                        | is updated. |  |  |  |  |  |  |  |
|   | • Find                |                                                                    |                                        |             |  |  |  |  |  |  |  |
|   | • Ope                 | n the Advanced settings.                                           |                                        |             |  |  |  |  |  |  |  |
|   | • Cha<br>"Loo         | nge the "Identify" parameter va<br>calSystem"                      | Ilue in the "Process Model" section to |             |  |  |  |  |  |  |  |
| 1 | ← → 🔝 ► LW-NG         |                                                                    |                                        |             |  |  |  |  |  |  |  |
|   | File Manual Hale      | ✓ (General)                                                        |                                        |             |  |  |  |  |  |  |  |
|   | File View Help        | .NET CLR Version                                                   | v4.0                                   |             |  |  |  |  |  |  |  |
|   | Connections           | Enable 32-Bit Applications                                         | True                                   |             |  |  |  |  |  |  |  |
|   | 🔍 - 🔚 🖄 😽             | Managed Pipeline Mode                                              | Integrated                             |             |  |  |  |  |  |  |  |
|   | Start Page            | Name                                                               | LabworksWeb                            |             |  |  |  |  |  |  |  |
|   | V 🍕 LW-NGDEV01 (LW-NG | Queue Length                                                       | 1000                                   |             |  |  |  |  |  |  |  |
|   | - 🎧 Application Pools | Start Mode                                                         | AlwaysKunning                          |             |  |  |  |  |  |  |  |
|   | > 🧃 Sites             | ◆ CPU                                                              | 0                                      |             |  |  |  |  |  |  |  |
|   |                       | Limit (percent)                                                    |                                        |             |  |  |  |  |  |  |  |
|   |                       | Limit Action                                                       | NOACTION                               |             |  |  |  |  |  |  |  |
|   |                       | Deserves Affinity Factured                                         | J<br>Estas                             |             |  |  |  |  |  |  |  |
|   |                       | Processor Affinity Enabled                                         | Fdise<br>4204067205                    |             |  |  |  |  |  |  |  |
|   |                       | Processor Affinity Mask<br>Processor Affinity Mask (64-bit option) | 4294901293                             |             |  |  |  |  |  |  |  |
|   |                       | Process Model                                                      | 4254507255                             |             |  |  |  |  |  |  |  |
|   |                       | Generate Process Model Event Log Entry                             | Application Pool Identity ? X          |             |  |  |  |  |  |  |  |
|   |                       | Identity                                                           |                                        |             |  |  |  |  |  |  |  |
|   |                       | Idle Time-out (minutes)                                            | Built-in account:                      |             |  |  |  |  |  |  |  |
|   |                       | Idle Time-out Action                                               | LocalSystem V                          |             |  |  |  |  |  |  |  |
|   |                       | Load User Profile                                                  |                                        |             |  |  |  |  |  |  |  |
|   |                       | Maximum Worker Processes                                           | Custom account:                        |             |  |  |  |  |  |  |  |
|   |                       | Ping Enabled                                                       | Set                                    |             |  |  |  |  |  |  |  |
|   |                       | Ping Maximum Response Time (seconds)                               |                                        |             |  |  |  |  |  |  |  |
|   |                       | Ping Period (seconds)                                              |                                        |             |  |  |  |  |  |  |  |
|   |                       | Shutdown Time Limit (seconds)                                      |                                        |             |  |  |  |  |  |  |  |
|   |                       | Startup Time Limit (seconds)                                       | OK Cancel                              |             |  |  |  |  |  |  |  |
|   |                       | ✓ Process Orphaning                                                | OK Cancer                              |             |  |  |  |  |  |  |  |
|   |                       | Enabled                                                            | False                                  |             |  |  |  |  |  |  |  |
|   |                       | Executable                                                         |                                        |             |  |  |  |  |  |  |  |
|   |                       | Executable Parameters                                              |                                        |             |  |  |  |  |  |  |  |
|   |                       | ✓ Rapid-Fail Protection                                            |                                        |             |  |  |  |  |  |  |  |
|   |                       |                                                                    |                                        |             |  |  |  |  |  |  |  |

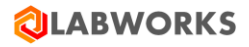

| 3 | Restart IIS:                                                                                                    |                                                  |
|---|----------------------------------------------------------------------------------------------------|--------------------------------------------------|
|   | • Find the root IIS folder on the left-hand side of the IIS Manager Application window and open the context menu by the right click. |                                                  |
|   | Click the "Stop" context menu item.                                                                                                  |                                                  |
|   | Click the "Start" context menu item.                                                                                                 |                                                  |
|   | Connections                                                                                                    |                                                  |
|   | 🔍 - 🕞 🖄 🛛 🥵                                                                                                    |                                                  |
|   | Start Page   Minimization   Refresh   Remove Connection   Add Website   Start   Start   Stop   Rename   Switch to Content View       |                                                  |
| 4 | Restart Labworks services:                                                                                                    | Services are                                     |
|   | <ul> <li>Stop LWDataService, LWLicenseService, LWeLIMSData, and LWeLIMSLicense<br/>services.</li> </ul>                              | restarted and<br>calculation<br>works correctly. |
|   | Start LWDataService.                                                                                                    |                                                  |
|   | Wait 5 seconds.                                                                                                    |                                                  |
|   | Start LWLicenseService.                                                                                                    |                                                  |
|   | Start LWeLIMSData.                                                                                                    |                                                  |
|   | Start LWeLIMSLicense.                                                                                                    |                                                  |

For Excel calculation feature to work correctly, please follow the steps below.

1. Windows filesystem configuration steps are:

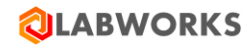

| 1 Create profile directory.                                                               |  |
|-------------------------------------------------------------------------------------------|--|
| • for 64 bit Windows                                                                      |  |
| <ul> <li>"C:\Windows\SysWOW64\config\systemprofile\Desktop"</li> </ul>                    |  |
| • for 32 hit Windows                                                                      |  |
|                                                                                           |  |
| <ul> <li>C:\windows\System32\config\systemprofile\Desktop</li> </ul>                      |  |
| 2 Add Full Control access rights permission for "Everyone" user to the profile directory. |  |
| Desktop Properties ×                                                                      |  |
| General Sharing Security Previous Versions Customize                                      |  |
| Object name: C:\Windows\System32\config\systemprofile\Deskt                               |  |
|                                                                                           |  |
| Group or user names:                                                                      |  |
| Set Everyone                                                                              |  |
| M DISK                                                                                    |  |
|                                                                                           |  |
| < >>                                                                                      |  |
| To change permissions, click Edit. Edit                                                   |  |
| Permissions for Everyone Allow Deny                                                       |  |
| Full control 🗸 ^                                                                          |  |
| Modify 🗸                                                                                  |  |
| Read & execute 🗸                                                                          |  |
| List folder contents 🗸                                                                    |  |
| Read 🗸                                                                                    |  |
| Write 🗸 🗸                                                                                 |  |
| For special permissions or advanced settings,<br>click Advanced.                          |  |
|                                                                                           |  |
| OK Cancel Apply                                                                           |  |
|                                                                                           |  |

2. DCOM configuration steps are:

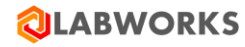

| 1 | In the Wi                                     | The Component                         |                                                                                                    |                                                                |              |  |
|---|-----------------------------------------------|---------------------------------------|----------------------------------------------------------------------------------------------------|----------------------------------------------------------------|--------------|--|
|   | 💷 Run                                         |                                       |                                                                                                    | ×                                                              | will be open |  |
|   |                                               | Type the resource                     |                                                                                                    |                                                                |              |  |
|   | <u>O</u> pen:                                 | dcomci                                | nfg                                                                                                    | ~                                                              |              |  |
|   |                                               | 🎈 This                                | s task will be created with administ                                                                                                    | trative privileges.                                            |              |  |
|   |                                               |                                       | OK Cancel                                                                                                    | <u>B</u> rowse                                                 |              |  |
| 2 | Oper     Find     Component S     File Action | the item I<br>Services<br>View Window | Help                                                                                                    | DCOM Config                                                    |              |  |
|   |                                               | X 🖬 🖬 🛿                               | 💼 11 15 12 12 🏛 🏛 🗉                                                                                                    |                                                                | ,            |  |
|   | 🚞 Console Root                                |                                       | Name                                                                                                    | Application ID                                                 | Actions      |  |
|   | 🗸 💩 Compone                                   | nt Services                           | 🖀 LHShellExt                                                                                                    | {F27D387F-00BA-4520-A616-1F9C                                  | DCOM Co 👻    |  |
|   | V 📔 Comp                                      | uters                                 | LockAppHost Out of Proc Helper for Lock Apps                                                                                                    | {C08B030B-E91C-479D-BEFD-02D                                   |              |  |
|   | ✓ I My                                        | COM+ Applicatio                       | LockScreen Call Broker A LockScreen ContentServer Out of Proc Helper for LockScree                                                                                                    | {DE/D3D65-5454-4EF5-9518-7767<br>/5360.0CEB-5238-4314-B4D4-580 |              |  |
|   | 5 🗎                                           | DCOM Config                           | Electronic intervention of the intervention and the second control of the second control of the second cont | {F808DF63-6049-11D1-BA20-0060                                  |              |  |
|   | > 🗎                                           | Running Processe                      | MapiApplication Class                                                                                                    | {889821A7-F3E9-4CB7-B2A0-0897                                  |              |  |
|   | > 🚞                                           | Distributed Transa                    | Microsoft Access Application                                                                                                    | {73A4C9C1-D68D-11D0-98BF-004                                   |              |  |
|   | > 👪 Event View                                | ver (Local)                           | Microsoft Excel Application                                                                                                    | {00020812-0000-0000-C000-00000                                 |              |  |
|   | > 🐝 services (L                               | ocary I                               | Microsoft Graph Application                                                                                                    | {00020800-0000-0000-C000-0000C                                 |              |  |
|   |                                               |                                       | Microsoft IMAPI Microsoft Maps Background Transfer Service                                                                                                    | {C49F2185-50A7-11D3-9144-0010<br>/5C03F1B1-FB13_4DE1_9042_2F59 |              |  |
|   |                                               |                                       | Microsoft Office Screen Recorder                                                                                                    | {73720013-33A0-11E4-9B9A-0015                                  |              |  |
|   |                                               |                                       | Microsoft Outlook Command Button Control                                                                                                    | {0006F04A-0000-0000-C000-0000                                  |              |  |
|   |                                               |                                       | Microsoft Portable Workspace Launcher Microsoft DewerDeint Slide                                                                                                    | {37B73D7B-A976-43AE-97E4-BD4                                   |              |  |
|   |                                               |                                       | A Microsoft Publisher Application                                                                                                    | {0002123D-0000-0000-C000-0000                                  |              |  |
|   |                                               | :                                     | Microsoft Software Protection Platform Admin Object (Inner)                                                                                                    | {205609B7-5E08-443E-B0A7-A7AE                                  |              |  |
|   |                                               |                                       | Microsoft Software Protection Platform Admin Object (out                                                                                                    | {D8D4249F-A8FB-44A7-8AA0-564                                   |              |  |
|   |                                               |                                       | Microsoft SQL Server Integration Services 12.0     Microsoft SQL Server Integration Services 13.0                                                                                                    | {DB336D8E-32E5-42B9-B14B-58A                                   |              |  |
|   |                                               |                                       | Microsoft SQL Server Integration Services 14.0                                                                                                    | {347F1A3E-7950-45F6-8681-43C0                                  |              |  |
|   |                                               |                                       | Microsoft SQL Server Replication Distribution Agent 13. 0                                                                                                    | {7FE92ECC-FF57-43F8-A5AC-BD9                                   |              |  |
|   |                                               |                                       | Microsoft SQL Server Replication Logreader Agent 13.0 Microsoft SQL Server Replication Marge Agent 13.0                                                                                                    | {8CFFE88E-6068-4A28-953D-7234<br>{7EA4E085-E93C-/ID00-08CD-E9E |              |  |
|   |                                               |                                       | Microsoft SQL Server Replication Oververender Arent 13.0                                                                                                    | 2262D322-605C-4FFD-897C-D48                                    |              |  |
|   | <                                             | >                                     | <                                                                                                    | >                                                              | 1            |  |
|   |                                               |                                       |                                                                                                    |                                                                |              |  |
|   |                                               |                                       |                                                                                                    |                                                                |              |  |

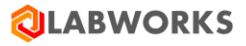

| <ul> <li>Right click on the "Microsoft Excel Application" item and select Properties<br/>menu item</li> </ul>                                                                                                    |  |
|----------------------------------------------------------------------------------------------------|--|
| Select the "Security" tab                                                                                                    |  |
| <ul> <li>In all three groups ("Lunch and Activation Permissions", "Access Permissions",<br/>"Configuration Permissions") select Customize</li> </ul>                                                                                                    |  |
| <ul> <li>For each security section ("Launch and Activation Permissions", "Access<br/>Permissions", "Configuration Permissions") click the Edit button and in the<br/>popup window check allow all the permissions for Everyone user.</li> </ul>                                                                                                    |  |
| Microsoft Excel Application Properties ? ×                                                                                                    |  |
| General Location Security Endpoints Identity Launch and Activation Permission ? ×                                                                                                    |  |
| Launch and Activation Permissions       Use Default     Security       O Lustomize     Edit                                                                                                    |  |
| Access Permissions       O Use Default     IS     SVSTEM       SVSTEM     IS     IUSE IUSES (LW-NGDEV01\Administrators)       SVSTEM     IS     IUSES (LW-NGDEV01\IIS IUSES)                                                                                                    |  |
| Customize     Edit     Add     Remove                                                                                                    |  |
| Configuration Permissions     Permissions for Everyone     Allow     Deny       O Use Default     Image: Cost of the second second |  |
| Learn more about <u>setting these properties</u> .                                                                                                    |  |

3. Copy the spreadsheets used for Excel calculations to the c:\inetpub\wwwroot\LabworksWeb\App\_Data\data\xlcalc\ directory.

### 6.1.13 FIPS Compliant Installation

Following steps need to be executed for achieving FIPS Compliance:

| 1 | • Make sure that FIPS Compliance feature has been configured for the desktop services and the migration utility has been run ("Migrate to FIPS Compliance" option) so that all encrypted fields are converted to FIPS Compliant encryption. |  |
|---|----------------------------------------------------------------------------------------------------|--|
|   | Please find more details about the desktop configuring and the migration utility                                                                                                    |  |
|   | in the LABWORKS LIMS v6.10 Installation Guide.                                                                                                    |  |

г

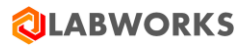

| 2 | <ul> <li>Open the Web.config file located under C:\inetpub\wwwroot\LabworksWeb<br/>directory with a text editor</li> </ul>                                                                                                    | The Web.config<br>file will be open. |
|---|----------------------------------------------------------------------------------------------------|--------------------------------------|
| 3 | <ul> <li>Find the row containing "<add key="ChecksumVersion" value="1"></add>"</li> <li>Change it to "<add key="ChecksumVersion" value="2"></add>".</li> <li>Save the file.</li> </ul>                                                                                                    | The new value<br>will be saved.      |
| 4 | Restart the web portal in the IIS: Select the Labworks eLIMS web site. Click the Restart button to restart the web site. Click the Restart button to restart the web site. I Click the Restart button to restart the web site. I Click the Restart button to restart button to restart the web site. I Click the Restart button to restart button to restart the web site. I Click the Restart button to restart button to restart the web site. I Click the Restart button to restart button to restart the web site. I Click the Restart button to restart button to restart the web site. I Click the Restart button to restart button to restar | The web site will<br>be restarted.   |

### 6.2 WEB APPLICATION CONFIGURATION

There are several configuration options available to the users authorized in the web application with a certain level of access. The users authorized to perform configuration will see the "Configuration" drop-down menu in the web application header. All changes made to the configuration are saved automatically in real time.

#### 6.2.1 Role Management

Labworks eLIMS implements role-based access control, where the roles consist of privileges to perform particular actions.

The roles are listed on the **Role Management** screen under the **Configuration** drop-down menu.

There are three default roles with predefined privileges, which cannot be deleted. The custom roles, on the other hand, can be deleted by clicking the **recycle bin** icon in the top-right corner of the screen.

The role can be deactivated to prevent it from being assigned to a user or a group by toggling the switch in the top-right corner of the screen.

To create a custom role, click the **plus icon** in the sidebar and specify a name for the new role.

The privileges are displayed in a list grouped by application screens where corresponding actions can be performed. You can toggle the privilege by clicking the buttons to the right, and view nested privileges by clicking the list element itself.

| Role Management +                | Admin                             | Active  |
|----------------------------------|-----------------------------------|---------|
| Admin                            | Dashboard                         |         |
| Power User                       | Deckhoard                         | Epobled |
| User                             | Dasinoard                         | Enabled |
| [AE] Role                        | Sample management operations      |         |
| [AG] Role                        |                                   |         |
| [AP] Happy Role:)                | Add analyses Disabled             | Enabled |
| [DR] my role                     | Create collection group Disabled  | Enabled |
| All disabled permissions         |                                   | _       |
| Custom Role                      | Delete analyses Disabled          | Enabled |
| Daria's test                     | Edit analyses Disabled            | Enabled |
| FE test role                     |                                   | _       |
| Inactive role                    | Edit collection groups Disabled   | Enabled |
| kg_inactive                      | Edit replicates Disabled          | Enabled |
| kg_role                          |                                   |         |
| my role                          | Enter analyses Disabled           | Enabled |
| NDe for reproduce                | Manage log hatch detaile Dischlad | Enabled |
| NDe role for testing             |                                   | LINDICO |
| No explorer                      | Manage login groups Disabled      | Enabled |
| Test VCH                         | Manage complex                    | Eachlad |
| TestPrintLabels                  | International Disabled            | Enabled |
| Without manager sample operation | Sample management pages           |         |
| XRole                            |                                   |         |
|                                  | Analysis details Disabled         | Enabled |

### 6.2.2 User Roles

A single user may have multiple roles at once. In this case, the access to perform an action granted when at least one of his roles has corresponding privilege enabled. The roles can be assigned to the user on the **User Roles** screen under the **Configuration** drop-down menu.

The users are displayed in a list with options to sort and filter elements by the user name or the role assignment status.

The role is assigned or revoked by toggling corresponding checkboxes in the list element.

| Use | User Roles |       |            |      |           |           |                |              |                  |             |              |              |               |             |         |   |
|-----|------------|-------|------------|------|-----------|-----------|----------------|--------------|------------------|-------------|--------------|--------------|---------------|-------------|---------|---|
| \   | ↓ Users    | Admin | Power User | User | [AE] Role | [AG] Role | [AP] Happy Rol | [DR] my role | All disabled per | Custom Role | Daria's test | FE test role | Inactive role | kg_inactive | kg_role | r |
|     | 8 Will Sei |       |            |      |           |           |                |              |                  |             |              |              |               |             |         |   |
|     | 8 Wayne    |       |            |      |           |           |                |              |                  |             |              |              |               |             |         |   |
|     | 🌔 Viache   |       |            |      |           |           |                |              |                  |             |              |              |               |             |         |   |
|     | 8 Veroni   |       |            |      |           |           |                |              |                  |             |              |              |               |             |         |   |

By clicking the element, you can view the groups in which the user participates.

 Image: Sei ...
 Image: Sei ...
 Image: Sei ...
 Image: Sei ...
 Image: Sei ...

 LAB\_ALL
 Image: Sei ...
 Image: Sei ...
 Image: Sei ...
 Image: Sei ...

### 6.2.3 Group Roles

A group of users may have roles assigned to it, giving the users all privileges of these roles. The roles can be assigned to the group on the **Group Roles** screen under the **Configuration** drop-down menu.

The groups are displayed in a list with options to sort and filter elements by the group name or the role assignment status.

The role is assigned or revoked by toggling corresponding checkboxes in the list element.

| Grou | Group Roles |       |            |      |           |           |                |              |                  |             |              |              |               |             |         |  |
|------|-------------|-------|------------|------|-----------|-----------|----------------|--------------|------------------|-------------|--------------|--------------|---------------|-------------|---------|--|
| \    | ↑ Groups    | Admin | Power User | User | [AE] Role | [AG] Role | [AP] Happy Rol | [DR] my role | All disabled per | Custom Role | Daria's test | FE test role | Inactive role | kg_inactive | kg_role |  |
|      | AUTO        |       |            |      |           |           |                |              |                  |             |              |              |               |             |         |  |
|      | GR_OWNER    |       |            |      |           |           |                |              |                  |             |              |              |               |             |         |  |
|      | group-QAA   |       |            |      |           |           |                |              |                  |             |              |              |               |             |         |  |
|      | LAB_ALL     |       |            |      |           |           |                |              |                  |             |              |              |               |             |         |  |
|      | QA_GROUP    |       |            |      |           |           |                |              |                  |             |              |              |               |             |         |  |
|      | QA_GROUP    |       |            |      |           |           |                |              |                  |             |              |              |               |             |         |  |
|      | QA_GROUP    |       |            |      |           |           |                |              |                  |             |              |              |               |             |         |  |
|      | QA_GROUP    |       |            |      |           |           |                |              |                  |             |              |              |               |             |         |  |

By clicking the element, you can view the users of the group.

| Lab #1 Employees      |          |           |  |  |  |
|-----------------------|----------|-----------|--|--|--|
| Lab Employee #1 - LE1 | 🥑 John S | mith - JS |  |  |  |

Extended group management options are available in the Labworks Desktop Application.

### 6.2.4 Sessions

You can browse active sessions on the **Sessions** screen under the **Configuration** drop-down menu.

The name of the current license with a limit of active sessions for that license are available in the top-right corner of the screen.

The active sessions are displayed in a list with sorting and filtering options. The list can be refreshed by clicking the refresh button above the list.

You can stop a particular session by clicking the **exit icon** on the rightmost side of the corresponding list element. This action will force the user to log out of the system.

The users won't be able to log in when the limit of active sessions is reached.

| Active Sessions                                            |              |        |                            |                                            | <b>رگ</b> Last refresh: 04                 | /16/2021 01:54:36 PM           | Web dashboard | 10 /100  |
|------------------------------------------------------------|--------------|--------|----------------------------|--------------------------------------------|--------------------------------------------|--------------------------------|---------------|----------|
| ✓ ↓ User<br>✓ X APHAM                                      | Database     | Client | IP address                 | Entry time                                 | Recent activity                            | License name                   |               |          |
| <ul> <li>Labworks Fuser</li> <li>Labworks Fuser</li> </ul> | APHAM DEMO   | Chrome | 5.3.164.61<br>93.88.136.68 | 04/16/2021 09:56 AM<br>04/16/2021 01:34 PM | 04/16/2021 01:28 PM<br>04/16/2021 01:54 PM | Web dashboard<br>Web dashboard |               | C≯<br>C≯ |
| Labworks Fuser -                                           | APHAM IRWD_N | Chrome | 93.88.136.68               | 04/15/2021 10:07 AM                        | 04/16/2021 01:53 PM                        | Web dashboard                  |               | Ŀ        |

### 6.2.5 Service Diagnostics

Service jobs are the processes that perform data aggregation. The aggregation is needed to reduce the load on the database by caching the results of default queries. Jobs launch automatically after the system starts and constantly repeat after a certain timeout.

There is a total of three events that trigger the jobs:

- 1. Restart of the Labworks eLIMS;
- 2. Job restart timeout defined in the configuration is reached;
- 3. The job is manually started by the web application user on the Service Diagnostics screen.

The status of the jobs is displayed on the Service Diagnostics screen available to the users with corresponding privilege.

| Supporting Service Diagnostics 🗘 Last refresh: 04/16/2021 01:55:18 PM              |                                 |         |            |                        |                        |                    |                                              |         |
|------------------------------------------------------------------------------------|---------------------------------|---------|------------|------------------------|------------------------|--------------------|----------------------------------------------|---------|
|                                                                                    |                                 |         |            |                        |                        |                    |                                              |         |
| $\nabla_{\!\!\!\!\!\!\!\!\!\!\!\!\!\!\!\!\!\!\!\!\!\!\!\!\!\!\!\!\!\!\!\!\!\!\!\!$ | Service job                     | Status  | ↑ Database | Start time             | End time               | Duration           | Description                                  |         |
|                                                                                    | Location Codes Aggregation      | Success | DEMO       | 04/16/2021 01:51:48 PM | 04/16/2021 01:51:49 PM | less than a second | Collects unique location codes.              | $\odot$ |
|                                                                                    | User Groups Aggregation         | Success | DEMO       | 04/16/2021 01:51:44 PM | 04/16/2021 01:51:44 PM | less than a second | Collects relationships between simple and t  | $\odot$ |
|                                                                                    | Top Viewed Objects Aggregation  | Success | DEMO       | 04/16/2021 01:51:48 PM | 04/16/2021 01:51:48 PM | less than a second | Collects ownerships for Top Viewed objects.  | $\odot$ |
|                                                                                    | Last Viewed Objects Aggregation | Success | DEMO       | 04/16/2021 01:51:41 PM | 04/16/2021 01:51:41 PM | less than a second | Collects ownerships for Last Viewed objects. | $\odot$ |
|                                                                                    | Analyses Codes Aggregation      | Success | DEMO       | 04/16/2021 01:51:43 PM | 04/16/2021 01:51:43 PM | less than a second | Collects fill list of analysis codes.        | $\odot$ |
|                                                                                    | Explorer Data Aggregation       | Success | DEMO       | 04/16/2021 01:51:43 PM | 04/16/2021 01:51:48 PM | 5 seconds          | Collects Explorer data based on last modifi  | $\odot$ |
|                                                                                    | Location Codes Aggregation      | Success | IRWD_N     | 04/16/2021 01:51:41 PM | 04/16/2021 01:51:42 PM | less than a second | Collects unique location codes.              | $\odot$ |
|                                                                                    | User Groups Aggregation         | Success | IRWD_N     | 04/16/2021 01:51:48 PM | 04/16/2021 01:51:48 PM | less than a second | Collects relationships between simple and t  | $\odot$ |
|                                                                                    | Top Viewed Objects Aggregation  | Success | IRWD_N     | 04/16/2021 01:51:43 PM | 04/16/2021 01:51:43 PM | less than a second | Collects ownerships for Top Viewed objects.  | $\odot$ |
|                                                                                    | Last Viewed Objects Aggregation | Success | IRWD_N     | 04/16/2021 01:51:41 PM | 04/16/2021 01:51:41 PM | less than a second | Collects ownerships for Last Viewed objects. | $\odot$ |
|                                                                                    | Analyses Codes Aggregation      | Success | IRWD_N     | 04/16/2021 01:51:41 PM | 04/16/2021 01:51:42 PM | less than a second | Collects fill list of analysis codes.        | $\odot$ |
|                                                                                    | Explorer Data Aggregation       | Success | IRWD_N     | 04/16/2021 01:51:41 PM | 04/16/2021 01:51:47 PM | 5 seconds          | Collects Explorer data based on last modifi  | $\odot$ |
|                                                                                    | Location Codes Aggregation      | Success | ORACLE     | 04/16/2021 01:51:48 PM | 04/16/2021 01:51:50 PM | 2 seconds          | Collects unique location codes.              | $\odot$ |
|                                                                                    | User Groups Aggregation         | Success | ORACLE     | 04/16/2021 01:51:43 PM | 04/16/2021 01:51:43 PM | less than a second | Collects relationships between simple and t  | $\odot$ |
|                                                                                    | Top Viewed Objects Aggregation  | Success | ORACLE     | 04/16/2021 01:51:49 PM | 04/16/2021 01:51:49 PM | less than a second | Collects ownerships for Top Viewed objects.  | $\odot$ |
|                                                                                    | Last Viewed Objects Aggregation | Success | ORACLE     | 04/16/2021 01:51:48 PM | 04/16/2021 01:51:48 PM | less than a second | Collects ownerships for Last Viewed objects. | $\odot$ |
|                                                                                    | Analyses Codes Aggregation      | Success | ORACLE     | 04/16/2021 01:51:43 PM | 04/16/2021 01:51:43 PM | less than a second | Collects fill list of analysis codes.        | $\odot$ |
|                                                                                    | Explorer Data Aggregation       | Success | ORACLE     | 04/16/2021 01:51:43 PM | 04/16/2021 01:51:47 PM | 4 seconds          | Collects Explorer data based on last modifi  | $\odot$ |
|                                                                                    | Location Codes Aggregation      | Success | WATER      | 04/16/2021 01:51:44 PM | 04/16/2021 01:51:44 PM | less than a second | Collects unique location codes.              | $\odot$ |
|                                                                                    | User Groups Aggregation         | Success | WATER      | 04/16/2021 01:51:44 PM | 04/16/2021 01:51:44 PM | less than a second | Collects relationships between simple and t  | $\odot$ |
|                                                                                    | Top Viewed Objects Aggregation  | Success | WATER      | 04/16/2021 01:51:41 PM | 04/16/2021 01:51:41 PM | less than a second | Collects ownerships for Top Viewed objects.  | $\odot$ |
|                                                                                    | Last Viewed Objects Aggregation | Success | WATER      | 04/16/2021 01:51:43 PM | 04/16/2021 01:51:43 PM | less than a second | Collects ownerships for Last Viewed objects. | $\odot$ |
|                                                                                    | Analyses Codes Aggregation      | Success | WATER      | 04/16/2021 01:51:41 PM | 04/16/2021 01:51:41 PM | less than a second | Collects fill list of analysis codes.        | $\odot$ |
|                                                                                    | Explorer Data Aggregation       | Success | WATER      | 04/16/2021 01:51:41 PM | 04/16/2021 01:51:42 PM | 1 second           | Collects Explorer data based on last modifi  | $\odot$ |
| Items per page 25 - 1-24 of 24 service jobs                                        |                                 |         |            |                        |                        |                    |                                              |         |

The "Error" status indicates that the data aggregation process failed and some of the data may not be updated in time.

To start the job manually, click the button on the rightmost side of the corresponding list element.

Please contact the <u>LABWORKS support</u> if any of the jobs constantly end with "Error" status.
## 6.3 MOBILE APPLICATION CONFIGURATION

#### 6.3.1 Collection Views

Mobile Collection View is a configuration preset that determines how the data is displayed and managed on mobile application. You can create multiple presets, assigning different access rights to control the amount of displayed data for every user group.

To create a preset, navigate to **Configuration** > **Mobile Collections Views** and click the **Plus** button in the sidebar.

| Create New View            |        |        | × |
|----------------------------|--------|--------|---|
| View name                  |        |        | 1 |
| New Mobile Collection view |        |        |   |
|                            | Cancel | Create |   |

After typing the name for the preset, it will be created with default settings: minimal set of fields for samples and analysis & no limitations to user access.

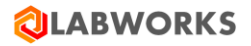

|                                                             | DASHBOARD SAMPLE MANAGEMENT CONFIGURATION                                                                                            | Q | Labworks Fuser<br>Demo database |
|-------------------------------------------------------------|----------------------------------------------------------------------------------------------------|---|---------------------------------|
| Mobile Collection Views +                                   | #1 Advanced                                                                                                    |   | Edit :                          |
| #1 Advanced<br>#2 Simplified                                | SAMPLE ANALYSIS DISPLAYED ANALYSES CREATE SAMPLES ACCESS RIGHT                                                                       | S |                                 |
| [ac]col<br>[ac]sub<br>[ac]Sub&Col<br>[AP] My template       | General       Automatic collection date setting     Earliest result entry date       Not collected reason list     SAMPNOTCOLREASONS |   |                                 |
| [AP] Template<br>[DK] My template<br>[VCh] test<br>Advanced | Mobile headers<br>Select fields to display on the sample list screen for mobile devices. Only 6 fields can be selected.              |   |                                 |
| AG View<br>ALLEZ                                            | Order Field name 1. Sample ID                                                                                                    |   |                                 |
| AP_TEST_8<br>JTemplate<br>Ksu                               | 2. Status<br>3. Group ID<br>4. Submitted date                                                                                        |   |                                 |
| pk-test<br>SampLoginLimited<br>Simple<br>testSSV            | Tablet headers           Select fields to display on the sample list screen for tablet devices. Only 7 fields can be selected.       |   |                                 |
|                                                             | Order Field name                                                                                                    |   |                                 |
|                                                             | Sample ID     Status                                                                                                    |   |                                 |
|                                                             | 3. Samp collect sop                                                                                                    |   |                                 |
|                                                             | Details<br>Select fields to display on the sample details screen.                                                                    |   |                                 |

You can copy a preset or delete it by clicking the corresponding button under the menu drop down in top-right corner of the screen.

You can modify the preset by clicking the **Edit** button, and saving it afterwards.

|                           | DASHBOARD SAMPLE MANAGEMENT                        | CONFIGURATION                                      | Q Lat     | Demo database |
|---------------------------|----------------------------------------------------|----------------------------------------------------|-----------|---------------|
| Mobile Collection Views + | #1 Advanced                                        |                                                    |           | Cancel Save   |
| #1 Advanced               | SAMPLE ANALYSIS DISPLAYED                          | O ANALYSES CREATE SAMPLES ACCE                     | SS RIGHTS |               |
| #2 Simplified             |                                                    |                                                    |           |               |
| [ac]col                   | General                                            |                                                    |           |               |
| [ac]sub                   | Automatic collection date setting                  | Earliest result entry date                         |           |               |
| [ac]Sub&Col               | Not collected reason list                          |                                                    | picklist  |               |
| [AP] My template          |                                                    |                                                    |           |               |
| [AP] Template             |                                                    |                                                    |           |               |
| [DK] My template          | Mobile headers                                     |                                                    |           |               |
| [VCh] test                | Select fields to display on the sample list screen | for mobile devices. Only 6 fields can be selected. |           |               |
| Advanced                  |                                                    |                                                    |           | + Add field   |
| AG View                   | Order Field name                                   |                                                    |           |               |
| ALLEZ                     | 1 Sample ID                                        |                                                    |           |               |
| AP_TEST_8                 | 2 Status                                           |                                                    |           |               |
| JTemplate                 |                                                    |                                                    |           |               |
| Ksu                       | K 3. U Group ID                                    | •                                                  |           |               |
| pk-test                   | × 4. T Submitted date                              | •                                                  |           |               |

The settings of a preset are split in following groups:

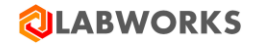

# 6.3.1.1 Sample Fields

|   | General         |                                   |                                                      |                |                   |               |
|---|-----------------|-----------------------------------|------------------------------------------------------|----------------|-------------------|---------------|
|   | Automatic co    | llection date setting             | Earliest result entry date                           | -              |                   |               |
|   | Not collected   | reason list                       | SAMPNOTCOLREASONS                                    | Lock picklist  |                   |               |
|   |                 |                                   |                                                      |                |                   |               |
|   | Mobile h        | eaders                            |                                                      |                |                   |               |
|   | Select fields t | o display on the sample list scre | en for mobile devices. Only 6 fields can be selected | d.             |                   |               |
|   |                 |                                   |                                                      |                |                   | + Add field   |
|   | Order           | Field name                        |                                                      |                |                   |               |
|   | 1.              | Sample ID                         |                                                      |                |                   |               |
|   | 2.              | Status                            |                                                      |                |                   |               |
| × | 3. ↓            | Group ID                          | •                                                    |                |                   |               |
| × | 4. ↑            | Submitted date                    | •                                                    |                |                   |               |
|   | 1.              | Sample ID                         |                                                      |                |                   |               |
|   | 2.              | Status                            |                                                      |                |                   |               |
| × | 3.              | Samp collect sop                  | •                                                    |                |                   |               |
|   | Details         |                                   |                                                      |                |                   |               |
|   | Select fields t | o display on the sample details   | screen.                                              |                |                   |               |
|   |                 |                                   |                                                      |                |                   | + Add field   |
|   | Order           | Field name                        | Read on                                              | ly Is required | Picklist          | Lock picklist |
|   | 1.              | Sample ID                         |                                                      | -              | -                 | -             |
|   | 2.              | Status                            |                                                      | -              | QUALORGANIC       | -             |
|   | 3.              | Collection group                  |                                                      |                | REC WATERS        | -             |
|   | 4.              | Collection owner                  | •                                                    | -              | REPORTTYPE        | -             |
|   | 5.              | WQ ID                             |                                                      | -              | RLTCODES          | -             |
|   | 6.              | Login user                        |                                                      | -              | SAMPCOL           | -             |
|   | 7.              | Submitted date                    | •                                                    |                | SAMPNOTCOLREASONS |               |
| × | ··· •           |                                   |                                                      |                |                   |               |

Sample fields group responsible for:

- Sample collection general settings:
  - How the collection date is set.
  - The picklist of reasons why the sample was not collected.
    - Whether the value can be entered manually or has to be selected from the hard picklist (Locking).
- What fields are displayed in the list of samples in the mobile application on phone.
- What fields are displayed in the list of samples in the mobile application on tablet.
- What fields are displayed on the Sample Details screen.
  - Whether a particular field can be edited or not.
  - Whether a particular field is required or not.
  - The picklist of values for the field.

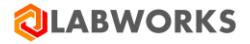

- Whether the value can be entered manually or has to be selected from the hard picklist (Locking).
- In what order the fields are displayed in the mobile application.

You can add or remove any of the fields except the default ones.

# 6.3.1.2 Analysis Fields

| Mobile headers                                                    |              |                         |           |             |                      |          | + Add field   |
|-------------------------------------------------------------------|--------------|-------------------------|-----------|-------------|----------------------|----------|---------------|
| Select fields to display on the analysis                          | Order        | Field name              |           |             |                      |          |               |
| list screen for mobile devices. Only 6<br>fields can be selected. | 1.           | Analysis code           |           |             |                      |          |               |
|                                                                   | 2.           | Analysis status         |           |             |                      |          |               |
|                                                                   | З.           | Result                  |           |             |                      |          |               |
|                                                                   | × 4.         | Analysis end date 🔹     |           |             |                      |          |               |
| Tablet headers                                                    |              |                         |           |             |                      |          | + Add field   |
| Select fields to display on the analysis                          | Order        | Field name              |           |             |                      |          |               |
| fields can be selected.                                           | 1.           | Analysis code           |           |             |                      |          |               |
|                                                                   | 2.           | Analysis status         |           |             |                      |          |               |
|                                                                   | 3.           | Result                  |           |             |                      |          |               |
| Details                                                           | General      |                         |           |             |                      |          | + Add field   |
| Select fields to display on the analyses<br>details screen.       | Order        | Field name              |           | Read only   | Is required Picklist |          | Lock picklist |
|                                                                   | 1.           | Analysis code           |           |             |                      |          | -             |
|                                                                   | 2.           | Analysis status         |           |             |                      |          | -             |
|                                                                   | З.           | Validation state        |           |             |                      |          | -             |
|                                                                   | Single-com   | ponent analysis results |           |             |                      |          | + Add field   |
|                                                                   | Order        | Field name              | Read only | Is required | Use default picklist | Picklist | Lock picklist |
|                                                                   | 1.           | Result (i)              |           |             |                      | PSDEPT   |               |
|                                                                   | Multi-comp   | onent analysis results  |           |             |                      |          | + Add field   |
|                                                                   | Order        | Field name              | Read only | Is required | Use default picklist | Picklist | Lock picklist |
|                                                                   | 1.           | Result                  |           |             |                      | PSDEPT   |               |
|                                                                   | Bottle analy | /sis results            |           |             |                      |          |               |
|                                                                   | Order        | Field name              | Read only | Is required | Use default picklist | Picklist | Lock picklist |
|                                                                   | 1.           | Result                  |           |             |                      | PSDEPT   |               |
|                                                                   | Narrative ar | nalysis results         |           |             |                      |          |               |
|                                                                   | Order        | Field name              | Read only | Is required | Use default picklist | Picklist | Lock picklist |
|                                                                   | 1.           | Narrative text          |           |             | -                    | -        | -             |

Analysis fields group responsible for:

- What fields are displayed in the list of analyses in the mobile application on phone.
- What fields are displayed in the list of analyses in the mobile application on tablet.
- What fields are displayed on the Analysis Details screen.
  - Whether a particular field can be edited or not.
  - Whether a particular field is required or not.
  - Whether the field uses the default picklist from analysis specification for a field or a custom one.
  - The custom picklist of values for the field.
  - Whether the value can be entered manually or has to be selected from the hard picklist (Locking).
  - What additional fields are displayed for every type of analysis.
- In what order the fields are displayed in the mobile application.

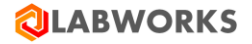

You can add or remove any of the fields except the default ones.

## 6.3.1.3 Create samples

| Allow sample creation               | Allow sample creation                |                   |           |             |          |                     |   |
|-------------------------------------|--------------------------------------|-------------------|-----------|-------------|----------|---------------------|---|
| Only create from specific lo        | cation codes                         |                   |           |             |          | •                   | • |
| Location sample owners              |                                      |                   |           |             |          | + Add sample owner  | r |
| Select sample owners to add all     | Sample owner                         | S                 |           |             |          |                     |   |
| locations from these groups.        | × QA_GROUP                           | _29               |           |             |          |                     |   |
| Individual location codes           |                                      |                   |           |             |          | + Add location code | • |
| Select individual location codes to | Locations                            |                   |           |             |          |                     |   |
| create samples.                     | × @R                                 |                   |           |             |          |                     |   |
| Allow changing default anal         | Allow changing default analyses list |                   |           |             |          |                     | • |
| Allow custom analyses code          | es                                   |                   |           |             |          |                     |   |
| Details                             |                                      |                   |           |             |          | + Add field         | i |
| Select fields to display to user on | Order                                | Field name        | Read only | Is required | Picklist | Lock picklist       | t |
| sample create screen.               | 1.                                   | Collected date    |           |             | -        | -                   |   |
|                                     | 2.                                   | Submitted date    |           |             | -        | -                   |   |
|                                     | 3.                                   | Sample department |           |             | PSDEPT   |                     |   |

Create samples group is responsible for:

- Whether the sample creation option is available in the mobile application.
- Whether the set of location codes is limited.
  - If this flag is true:
    - Location codes of which owners should be available at the sample creation time.
    - What extra location codes, besides the location codes of selected owners, should be available in the mobile application.
- Whether changing default analysis list is available at the sample creation time.
  - If this flag is true:
    - Whether adding custom analysis codes is available at the sample creation time.
      - If this flag is true:
        - Analyses of which departments should be available at the sample creation time.
        - What extra analyses, besides the analyses of selected departments, should be available at the sample creation time.
- What fields are displayed on the Create Samples screen.
  - Whether a particular field can be edited or not.
  - Whether a particular field is required or not.
  - The picklist of values for the field.
  - Whether the value can be entered manually or has to be selected from the hard picklist (Locking).
- In what order the details are displayed in the Create Samples screen.

You can add or remove any of the fields except the default ones.

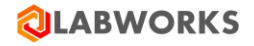

# 6.3.1.4 Displayed Analyses

|   | All analys                     | es in the sample                                                           |                                    |
|---|--------------------------------|----------------------------------------------------------------------------|------------------------------------|
|   | Departme                       | nts                                                                        |                                    |
|   | Select departm                 | ents to add all analyses from these departments.                           |                                    |
|   |                                |                                                                            | <ul> <li>Add department</li> </ul> |
|   | Department                     |                                                                            |                                    |
| × | FIELD                          |                                                                            |                                    |
| × | QFIELD                         |                                                                            |                                    |
|   | Individual<br>Select individua | analyses codes<br>Il analyses codes to appear on the sample analyses list. |                                    |
|   |                                |                                                                            | + Add analysis code                |
|   | Order                          | Analysis code                                                              |                                    |
| × | 1. ↓                           | §625                                                                       |                                    |
| × | 2. ↑ ↓                         | §624                                                                       |                                    |
| × | 3. ↑ ↓                         |                                                                            |                                    |
| × | 4. ↑ ↓                         | ♦ \$5242THM                                                                |                                    |
| × | 5. ↑                           | SA_5242                                                                    |                                    |

Displayed analyses group is responsible for:

- Whether all analyses or only the selected ones should be available in the mobile application.
  - If the flag is false:
    - Analyses of which departments should be available in the mobile application.
    - What extra analyses, besides the analyses of selected departments, should be available in the mobile application.
- In what order the extra analyses are displayed in the analysis list in the mobile application.

You can add or remove any of the departments or extra analyses.

### 6.3.1.5 Access Rights

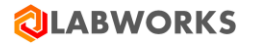

|     | Everyone can access                                    |             |
|-----|--------------------------------------------------------|-------------|
|     | Groups<br>Select groups which have access to the view. | + Add group |
| \7. | Group name                                             |             |
| ×   | GR_OWNER                                               |             |
| ×   | QA_OWNERSHIPS_TRUST                                    |             |
| ×   | SUPER_OWNER                                            |             |
| ×   | TEST_GROUP                                             |             |

Access rights group is responsible for:

- Whether anyone can use the preset by selecting it in the mobile application settings.
  - If the flag is false:
    - What groups of users have access to the preset in the mobile application settings.

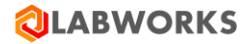

# 7 CONTROL FILE

Please contact <u>LABWORKS support</u> in order to obtain an updated control file that is necessary to enable the product.

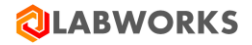

# 8 KNOWN ISSUES

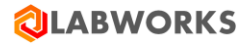

# **9 TROUBLESHOOTING**

#### 9.1 YOU RECEIVED AN ERROR MESSAGE DURING INSTALLATION

• "Labworks eLIMS Setup Wizard ended prematurely".

This may indicate that IIS has not been installed yet. Please install IIS or wait until the IIS installation is complete and start the Labworks eLIMS installation again.

• "Service 'LWeLIMSData' (LWeLIMSData) failed to start. Verify that you have sufficient privileges to start system services."

This may indicate that the .NET version does not satisfy the requirements. Please check prerequisites in the Getting Started section.

#### 9.2 YOU RECEIVED AN ERROR MESSAGE WHILE APPLYING THE SERVICE PACK OR SQL SCRIPTS.

This may indicate that the Service Pack and SQL scripts were applied in the incorrect order. Just re-apply the changes to the database in the correct order: first apply the Service pack and then SQL script.

#### **9.3** The license updates are not applied

Please make sure to restart all services after any license modifications.

#### 9.4 YOU CANNOT LOG IN AS THE SUPER ADMIN

If you cannot log in as the super admin using standard credentials (login: Labworks-admin, password: MASTER), it is possible that someone has already changed the password. You can reset the password directly in the database.

To reset the password, follow these steps:

- Go to the database and find the CIM\_SARecord table there.
- Just remove the record from it.
- Log in to the web application using the initial credentials "Labworks-admin/MASTER".

#### 9.5 SLOW PERFORMANCE ISSUES

If you faced with slow performance, you can try to rebuild table indexes directly in the database you use.

If you use MSSQL database, please apply the following script:

ALTER INDEX ALL ON ANALYSIS REBUILD; ALTER INDEX ALL ON RESULT REBUILD; ALTER INDEX ALL ON SAMPLE REBUILD; ALTER INDEX ALL ON PSSCHEDULE REBUILD; ALTER INDEX ALL ON CIM\_SampleLog REBUILD; ALTER INDEX ALL ON CIM\_LocationCodeGroups REBUILD; ALTER INDEX ALL ON CIM\_LocationCodes REBUILD;

#### If you use Oracle 12.2 or above database, please apply the following script:

BEGIN

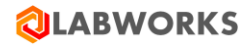

```
FOR index entry IN (select INDEX NAME, PARTITION NAME from user ind partitions where
       PARTITION_NAME LIKE 'P_2%')
      LOOP
              dbms_output.put_line('ALTER INDEX ' || index_entry.INDEX_NAME || ' REBUILD
              PARTITION ' | | index entry.PARTITION NAME);
              EXECUTE IMMEDIATE 'ALTER INDEX ' || index entry.INDEX NAME || ' REBUILD
              PARTITION ' || index_entry.PARTITION_NAME;
       END LOOP;
END;
/
BEGIN
       FOR index entry IN (select INDEX NAME from user indexes where table name IN
      ('CIM_LOCATIONCODEGROUPS','CIM_LOCATIONCODES') and index_type='NORMAL')
      LOOP
              dbms_output.put_line('ALTER INDEX ' || index_entry.INDEX_NAME || ' REBUILD');
              EXECUTE IMMEDIATE 'ALTER INDEX ' || index_entry.INDEX_NAME || ' REBUILD';
       END LOOP;
END;
/
```

The application may work slowly if you use old version of Oracle database, because version older than 12.2 do not support partitions.

# 9.6 INTERNET EXPLORER ISSUES

Since eLIMS does not support any version of Internet Explorer browsers, using them can lead to unexpected errors. Check out the browser version recommendations in the Getting Started section.

# 9.7 NO SEATS AVAILABLE ISSUE

No seats available issue may occur not only when you run out of licenses. Sometimes it occurs when the data service works incorrectly. It may be caused by any kind of database inconsistencies. You can check this and, if so, contact the support team to figure out the issue.

To check the data service is working correctly, follow the steps:

- Log in as the Super Admin
- Select the Configuration -> Service Diagnostics main menu item. The Supporting Service Diagnostics page will be open.
- Look through the services in the list.
  - Check that all service jobs have been run successfully. The End date value should be no more than the setting specified in the config (by default, it is 5 minutes).
    - If all service jobs statuses are Success and the dates are updated, the data service is working correctly.
    - If at least one item is failed or its End time is not updated, restart the job.
      - If errors are still displayed on the page or the dates are not updated, please contact support with this issue.

### 9.8 BARTENDER LABELS ISSUE

eLIMS 7.0 provides database changes related to merging SAMPLE and PSSCHEDULE tables. Most of the sample properties have been migrated from PSSCHEDULE to SAMPLE and their names have been changed. But the rest have been removed. If at least one such property is included in a BarTender label template, printing labels will not work correctly. Users will only see the sample ID and barcode on these labels.

To restore printing labels, the administrator should follow these steps:

- Go to the BarTender template storage. Usually, it is C:\LABWORKS \LWDATA\labels.
- Using the BarTender Designer app, open a label template that has an issue when printing.
- Try printing the label using this app. Most likely, you will see something like this:

| A | An object on the template | was set to read in the field | d            |
|---|---------------------------|------------------------------|--------------|
|   | "ANALYSES111". However    | r, this field was not found. | Proceed with |
|   |                           |                              |              |

- Change any properties that caused this kind of issue or just remove them from the template.
- Once you can print the label from BarTender Designer, the problem can be considered fixed. Just save the template and try to print your label via eLIMS.

However, in some cases, BarTender Designer may throw a connection error when connecting to a source file to display the available properties.

| Record Set: 'TestLabel111.pdf' encountered a Connection<br>error.                                                                                                    |
|----------------------------------------------------------------------------------------------------|
| Message: The file<br>'C:\LABWORKS\LWUSER\TestLabel111.pdf.txt' could not be<br>opened, read, or accessed. Verify that the path is correct,<br>exists, and has the correct permissions. |
| Details: Could not find file<br>'C:\LABWORKS\LWUSER\TestLabel111.pdf.txt'.                                                                                                    |

You can ignore this issue and just change properties if you know exact property names or remove them. But if you need the set of available properties, you can use the following workaround:

- Go to C:\inetpub\wwwroot\LabworksWeb\App\_Data\upload\temp and find the last text document (name starts with "TestLabel.btw-").
- Copy this file to C:\LABWORKS\LWUSER.
- Go to the BarTender template storage. Usually, it is C:\LABWORKS \LWDATA \labels.
- Using the BarTender Designer app, open a label template that has an issue when printing.

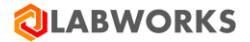

• Open the "Database Setup" window (move to Data Sources tab-> right-click on Database Fields - > click DatabaseConnection Setup).

| TestLabel111.btw - BarTer                                         | nder Designer                                                                            |
|-------------------------------------------------------------------|------------------------------------------------------------------------------------------|
| File Edit View Create                                             | e Arrange Administer Tools Window Help                                                   |
|                                                                   | 9 🕫 🛃 🗸 🔊 🥵                                                                              |
| Arial                                                             | $\cdot$ 12 $\cdot$ <b>B</b> <i>I</i> <u>U</u> <del>S</del> x <sub>2</sub> x <sup>2</sup> |
| Data Sources                                                      | # ×         zDowntown.btw         TestLabel111.btw         2                             |
| Embedded Data     Time     Date     O01 Serial Number     Databas |                                                                                          |
| ADE Datab                                                         | ase Connection Setup                                                                     |
| Database Setup                                                    | ×                                                                                        |
| TestLabel111.pdf                                                  | Connection Properties                                                                    |
| Tables                                                            | Type: Text File File Name: C:\LABWORKS\LWUSER\TestLabel111.pdf.txt Browse                |
| 2↓ Sort Order                                                     | Database Setup Wizard                                                                    |
| T Filter                                                          | Database connection properties are currently stored in this document.                    |
| All Records Per Item                                              | To share this database connection with other documents, create a named connection.       |
| P Record Browser                                                  | Create named database connection                                                         |
| 9×C                                                               | OK Cancel Help                                                                           |

- Click Browse and choose the .txt file from the step above.
- Database Fields will be reloaded.

# 9.9 UNKNOWN ISSUES

Any unknown issues will most likely be fixed by restarting the core supporting services. Try to restart all LW services in the correct order. Follow the steps:

- Start LWDataService
- Wait 5 seconds

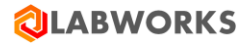

- Start LWLicenseService
- Start LWeLIMSData
- Start LWeLIMSLicense
- Start LWeLIMSReporting

Also, please check your license file. It should not be expired. If so, replace it with a new one and restart all services.

If this did not help you resolve the issue, please follow the steps:

- Turn on a more detailed level for logging.
  - Open the file C:\Program Files (x86)\LABWORKS eLIMS\LWeLIMSLicense\LWeLIMSLicense.exe.config
  - Find the string in the file <setting name="LogLevel" serializeAs="String"><value>2</value></setting>
  - Change it to <setting name="LogLevel" serializeAs="String"> <value>0</value></setting>
- Restart the core supporting services as described above.
- Reproduce the issue.
- Contact the Labworks Support Team and provide it with log files from the following directories:
  - C:\inetpub\wwwroot\LabworksWeb\App\_Data\Logs\
  - C:\ProgramData\Labworks LLC\LWeLIMSLicense\Logs\
  - C:\ProgramData\Labworks LLC\LWeLIMSData\Logs\
  - C:\ProgramData\Labworks LLC\LWeLIMSReporting\Logs\

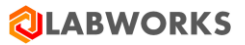

# **10 LABWORKS ELIMS INSTALLATION CHECKLIST**

- Check the availability of the LABWORKS services in the network
- □ Verify that IIS and .NET are installed
- □ Run the LABWORKS Update Tool
- □ Run the SQL scripts
- □ Install the Labworks eLIMS files
- □ Install "URL Rewrite" IIS extension.
- Copy ApplicationSpec.xml file into C:\Program Files (x86)\LABWORKS eLIMS\LWeLIMSLicense\
- □ Restart IIS
- □ Set up SSL
- □ Configure the automatic sample validation
- □ Open the Labworks eLIMS web application in the browser using IIS Manager
- □ Configure Labworks eLIMS web application